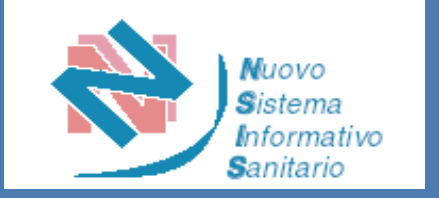

## Nuovo Sistema Dispositivi Medici su Misura

Guida all'utilizzo

Roma, Dicembre 2023

Direzione generale della digitalizzazione, del sistema informativo sanitario e della statistica Ufficio IV

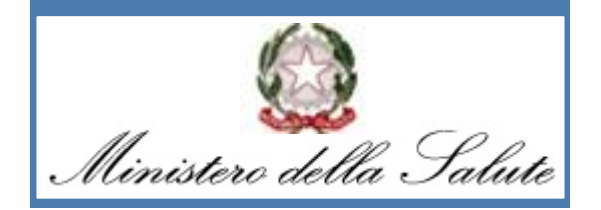

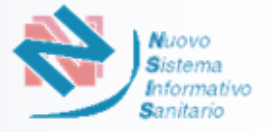

Il nuovo sistema informativo *"Dispositivi Medici su Misura"* ha lo scopo di consentire, ai soggetti individuati dal Decreto del Ministro della salute 9 giugno 2023, l'accesso diretto al Sistema per la trasmissione dei dati ai fini dell'iscrizione nell'elenco dei fabbricanti di dispositivi medici su misura legittimamente operanti sul territorio nazionale e l'acquisizione finale del numero di iscrizione univoco (ITCA).

Il Sistema consentirà ai suddetti soggetti di comunicare i propri dati identificativi e l'elenco dei tipi di dispositivi medici su misura che mettono a disposizione sul territorio italiano nonché le variazioni dei dati conferiti.

A Gli utenti identificati come **Fabbricanti italiani** e **Mandatari italiani** (per fabbricanti extra-UE) potranno accedere al sistema, tramite il Portale Imprese, secondo le <u>modalità</u> di seguito descritte.

**B** Gli utenti identificati come **Fabbricanti UE non italiani** e **Mandatari UE non italiani** (per fabbricanti extra-UE) potranno designare un soggetto per l'accesso al sistema tramite il Portale NSIS, secondo le <u>modalità</u> di seguito descritte.

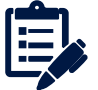

In questa guida utente la descrizione delle differenti modalità di accesso per le due tipologie di utenze sarà identificata dalle rispettive icone, A o B. Per gli step comuni a tutte le utenze saranno indicate entrambe le icone.

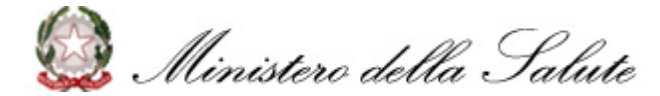

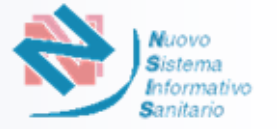

L'accesso al sistema «Dispositivi Medici su Misura» tramite Portale Imprese avviene secondo le seguenti azioni:

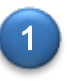

L'Utente accede al portale «Impresa in un giorno» tramite il link <u>impresainungiorno.gov.it</u> nella <u>sezione dedicata al</u> <u>Ministero della Salute</u> ed entra nella pagina di accesso come riportato nelle successive schermate:

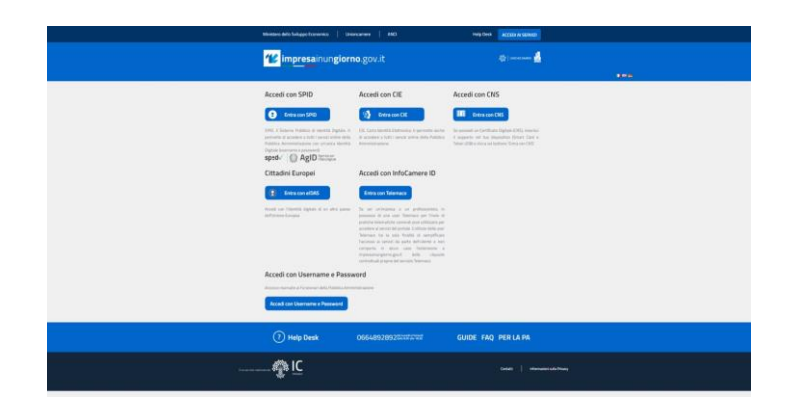

A titolo esemplificativo, si riporta il caso in cui l'Utente scelga di accedere tramite SPID

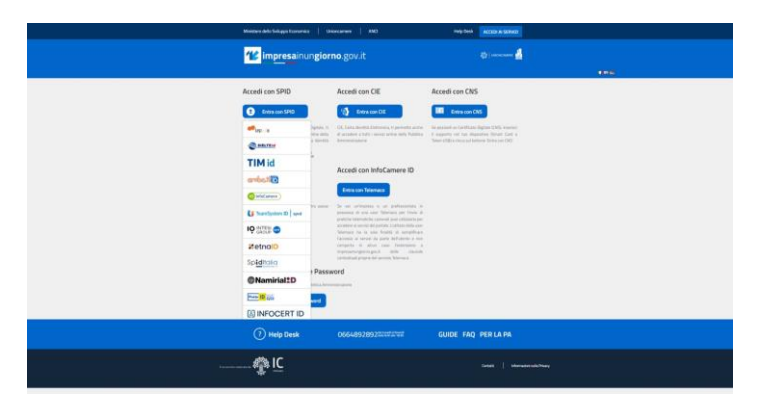

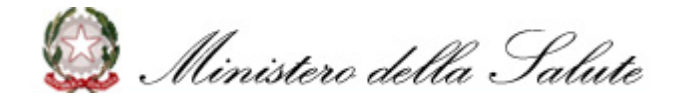

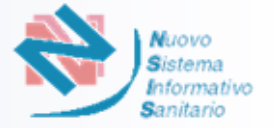

2

Dopo aver effettuato l'accesso, il portale prospetta all'utente la pagina introduttiva «La mia scrivania» che comprende un menu laterale dal quale l'Utente può scegliere i servizi online a cui accedere e gestire la propria scrivania

|                                                        | shiudisassiana Hama hala                                                                                                    |
|--------------------------------------------------------|----------------------------------------------------------------------------------------------------|
| Home                                                   |                                                                                                    |
| Servizi on line                                        | La mia scrivania                                                                                                    |
| alute e sicurezza                                      |                                                                                                    |
| mbiente                                                | Benvenuto nei servizi integrati di impresa.gov.                                                                                                    |
| Inioncamere                                            | In questa sezione del portale è possibile svolgere in forma integrata gli adempimenti presenti nell'elenco dei Servizi on line predisponendo e          |
| Aanifestazioni a Premio                                | inoltrando telematicamente le pratiche agli Enti che partecipano ai processi cooperativi. La collaborazione tra questi enti ha creato le condizioni per |
| azio Innova                                            | realizzare servizi che permettono:                                                                                                    |
| GCOM                                                   |                                                                                                    |
| ervizi Adesione CONAI                                  | Il riconoscimento unificato con attribuzione delle autorizzazioni necessarie ad operare on line presso tutti gli enti coinvolti;                        |
| /ISE - Impianti<br>istribuzione carburanti             | Il passaggio automatico dei dati comuni, in modo che possano essere introdotti una sola volta;                                                          |
| residenza del Consiglio<br>lei Ministri - Dipartimento | ▶ la gestione degli esiti provenienti dai sistemi dei diversi Enti con tracciamento dei procedimenti avviati.                                           |
| er l'informazione e                                    | Inoltre, attraverso le funzioni di Gestione pratiche è possibile sospendere una pratica in lavorazione e successivamente riprenderla dalle Pratiche in  |
| editoria                                               | bozza dal punto in cui era stata lasciata, controllare lo stato delle pratiche inviate in Pratiche in corso e conservare le pratiche completate nello   |
| Consultazione                                          | spazio Archivio pratiche.                                                                                                    |
| Scrivania                                              | L'archivio pratiche è un'area d'appoggio creata per facilitare il suo lavoro ma non sostituisce in nessun modo le forme di conservazione classica. Per  |
| Costione protiche                                      | ulteriori informazioni puo consultare i neip.                                                                                                    |
| Gestione pratiche                                      |                                                                                                    |
| Pratiche bozza                                         |                                                                                                    |
| Pratiche in corso                                      |                                                                                                    |
| Funzioni di ricorco                                    |                                                                                                    |
| Selezione subdelenhe                                   |                                                                                                    |
| Dati personali                                         |                                                                                                    |
| Modifica profilo                                       |                                                                                                    |
| Gestione subdeleabe                                    |                                                                                                    |
| Costione subbliegine                                   |                                                                                                    |
|                                                        |                                                                                                    |

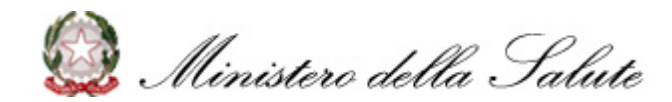

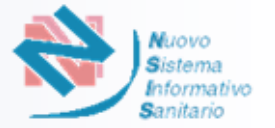

3

L'Utente seleziona il servizio online «Salute e Sicurezza», evidenziato in rosso nella seguente schermata:

| inpresa.go                  |                                                                                                    |
|-----------------------------|----------------------------------------------------------------------------------------------------|
| Home                        | chiudi sessione Home help 🗮                                                                                                    |
| Servizi on line             | La mia scrivania                                                                                                    |
| Salute e sicurezza          |                                                                                                    |
| AIFA - Convegni e           | Benvenuto nel servizi integrati di impresa gov.                                                                                                    |
| Congressi                   | In questa sezione del portale è possibile svolgere in forma integrata gli adempimenti presenti nell'elenco dei Servizi on line predisponendo e                                                                                                    |
| MIPAAF - INEQ - IPQ         | inoltrando telematicamente le pratiche agli Enti che partecipano ai processi cooperativi. La collaborazione tra questi enti ha creato le condizioni per                                                                                                    |
| Dispositivi medici          | realizzare servizi che permettono:                                                                                                    |
| Apparecchiature             | bil riconoscimente unificate con attribuzione delle autorizzazioni necessario ad operaze on line presse tutti alli enti colnuelti                                                                                                    |
| Alimenti particelari e      | · In consistente animicato con attribuzione delle autorizzazione necessarie ad operane on nile presso tata yn ena convola,                                                                                                    |
| Integratori                 | Il passaggio automatico dei dati comuni, in modo che possano essere introdotti una sola volta;                                                                                                    |
| Dispositivi medici su       | la gestione degli esiti provenienti dai sistemi dei diversi Enti con tracciamento dei procedimenti avviati.                                                                                                    |
| misura                      | Institu attravarea la funziari di Castiana pratiche è possibile concendere una pratice la lavorazione o successivamente risconderia dalla Pratiche in                                                                                                    |
| Ambiente                    | mone, autoverso le funcioni di destinite practica e possibile sospendere una practica in avorazione e successivamente inperiodente calle Practice in<br>bozza dal punto in cui era stata lasciata controllare lo stato delle pratiche invisitate in Practiche in corso e conservare le pratiche completate nello |
| Inioncamere                 | spazio Archivio pratiche.                                                                                                    |
| Aanifestazioni a Premio     | L'archivie pratiche è un'area d'appagaio creata per facilitare il que lavoro ma pap certificiane la percur mede la forme di concenceriane classica. Per                                                                                                    |
|                             | L'alcinito pranzioni più consultare l'helpo.                                                                                                    |
| Recurri Adecione CONAL      |                                                                                                    |
| AISE - Impianti             |                                                                                                    |
| listribuzione carburanti    |                                                                                                    |
| Presidenza del Consiglio    |                                                                                                    |
| Dei Ministri - Dipartimento |                                                                                                    |
| per l'informazione e        |                                                                                                    |
| Consultazione               |                                                                                                    |
| Jonsanaziona                |                                                                                                    |
| Scrivania                   |                                                                                                    |
| Gestione pratiche           |                                                                                                    |
| Pratiche bozza              |                                                                                                    |
| Pratiche in corso           |                                                                                                    |
| Archivio pratiche           |                                                                                                    |
| Funzioni di ricerca         |                                                                                                    |
| Selezione subdelegne        |                                                                                                    |
| Dati personali              |                                                                                                    |
| Modifica profilo            |                                                                                                    |
| Gestione subdeleghe         |                                                                                                    |
|                             |                                                                                                    |

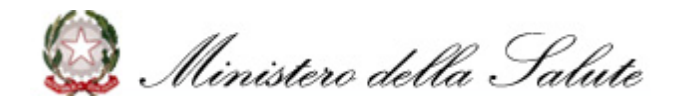

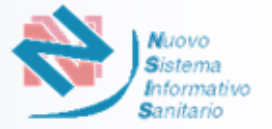

4) L'Utente seleziona il servizio di **«Dispositivi Medici su Misura»,** evidenziato in rosso nella seguente schermata:

| Home                                        | chiudi sessione Home help 💻 🔳                                                                                                    |
|---------------------------------------------|----------------------------------------------------------------------------------------------------|
| Sanvizi on line                             |                                                                                                    |
| Servizi on nine                             | La mia scrivania                                                                                                    |
| Salute e sicurezza                          |                                                                                                    |
| AIFA - Convegni e<br>Congressi              | Benvenuto nei servizi integrati di impresa gov.<br>In questa sezione del portale è possibile svolgere in forma integrata gli adempimenti presenti nell'elenco dei Servizi on line predisponendo e                                                                                                    |
| Dicnositivi modici                          | inotrando telematicamente le pratiche agli Enti che partecipano ai processi cooperativi. La collaborazione tra questi enti na creato le condizioni per<br>realizzare servizi che permettono.                                                                                                    |
| Annaracchiatura                             | realizzate servizi ene permeterito.                                                                                                    |
| Sanitarie                                   | Il riconoscimento unificato con attribuzione delle autorizzazioni necessarie ad operare on line presso tutti gli enti coinvolti;                                                                                                    |
| Alimenti particolari e<br>Integratori       | Il passaggio automatico dei dati comuni, in modo che possano essere introdotti una sola volta;                                                                                                    |
| Dispositivi medici su<br>misura             | Ia gestione degli esiti provenienti dai sistemi dei diversi Enti con tracciamento dei procedimenti avviati.                                                                                                    |
| Dispositivi medici su<br>misura             | Inoltre, attraverso le funzioni di Gestione pratiche è possibile sospendere una pratica in lavorazione e successivamente riprenderla dalle Pratiche in<br>bozza dal punto in cui era stata lasciata, controllare lo stato delle pratiche inviate in Pratiche in corso e conservare le pratiche completate nello<br>spazio Archivito pratiche. |
| Ambiente                                    | Transferenza                                                                                                    |
| Jnioncamere                                 | Larchivio pratche e un area d'appogio creata per tacilitare il suo lavoro ma non sostituisce in nessun modo le forme di conservazione classica. Per<br>ulteriori formazioni uno consultare il nalio                                                                                                    |
| Manifestazioni a Premio                     |                                                                                                    |
| .azio Innova                                |                                                                                                    |
| AGCOM                                       |                                                                                                    |
| Servizi Adesione CONAI                      |                                                                                                    |
| AISE - Impianti<br>Iistribuzione carburanti |                                                                                                    |
| Presidenza del Consiglio                    |                                                                                                    |
| Dei Ministri - Dipartimento                 |                                                                                                    |
| er l'informazione e                         |                                                                                                    |
| editoria                                    |                                                                                                    |
| Consultazione                               |                                                                                                    |
| Scrivania                                   |                                                                                                    |
| Gestione pratiche                           |                                                                                                    |
| Pratiche hozza                              |                                                                                                    |
| Pratiche in corso                           |                                                                                                    |
| Archivio pratiche                           |                                                                                                    |
| Funzioni di ricerca                         |                                                                                                    |
| Selezione subdeleghe                        |                                                                                                    |
| Dati personali                              |                                                                                                    |
| Modifica profilo                            |                                                                                                    |
| Gestione subdeleghe                         |                                                                                                    |
|                                             |                                                                                                    |

Ministero della Salute

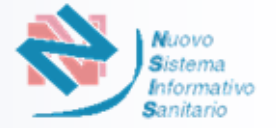

Il Portale prospetta all'Utente l'elenco delle imprese e delle eventuali deleghe ad operare:

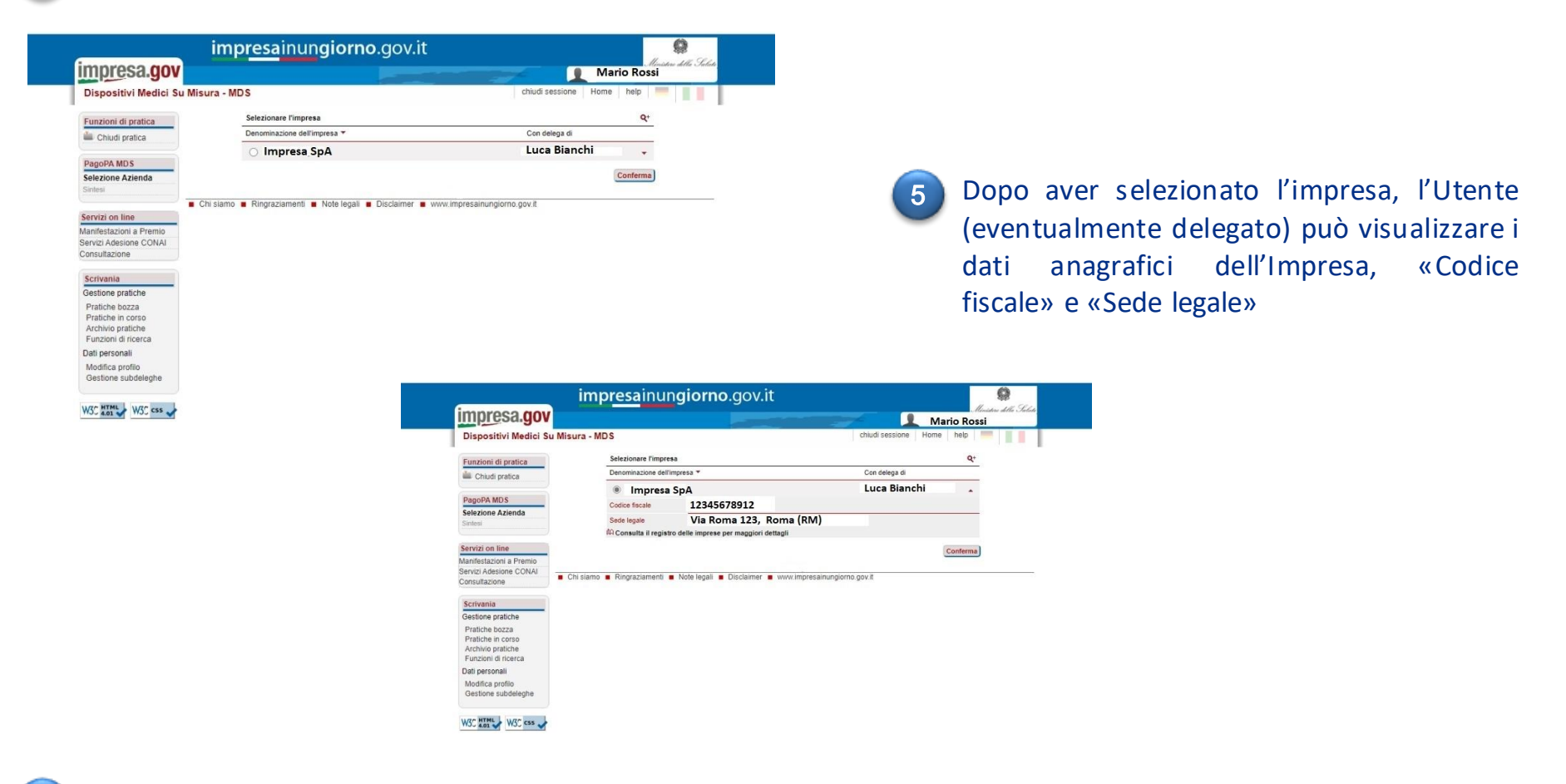

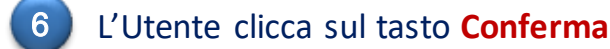

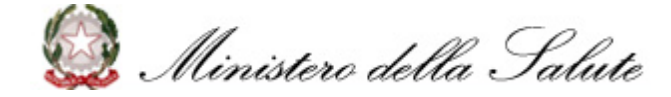

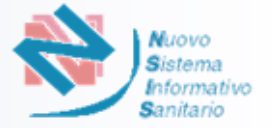

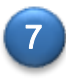

Il Portale prospetta all'Utente il riepilogo dei dati relativi all'Impresa con cui si vuole effettuare la richiesta di accesso al Sistema «Dispositivi Medici su Misura» mostrando i dati dell'Impresa e, nel caso di utente delegato, il nominativo e il codice fiscale del delegante:

| Dispositivi Medici Su Misura - MDS |                           | chiudi sessione                                       | Home help |
|------------------------------------|---------------------------|-------------------------------------------------------|-----------|
| Dispositivi medici su misura - mos |                           |                                                       |           |
| Funzioni di pratica                | La richiesta verrà effet  | tuata per l'impresa selezionata                       |           |
| Liudi pratica                      | Denominazione<br>impresa  | Impresa SpA                                           |           |
| PagoPA MD S                        | Codice fiscale impresa    | 12345678912                                           |           |
| Selezione Azienda                  | Per conto di              | Luca Bianchi                                          |           |
| Sintesi                            |                           | BNCLCA60A12B345C                                      |           |
|                                    | Cliccando su prosegui, si | accederà al sistema dei dispositivi medici su misura. |           |
| Servizi on line                    |                           | Prosecut                                              |           |
| Manifestazioni a Premio            |                           | rioacgui                                              |           |
| Servizi Adesione CONAI             |                           |                                                       |           |
| Consultazione                      |                           |                                                       |           |
| Scrivania                          |                           |                                                       |           |
| Gestione pratiche                  |                           |                                                       |           |
| Pratiche bozza                     |                           |                                                       |           |
| Pratiche in corso                  |                           |                                                       |           |
| Archivio pratiche                  |                           |                                                       |           |
| Pulizioni di licerca               |                           |                                                       |           |
| Medifer profile                    |                           |                                                       |           |
| Gestione subdeleghe                |                           |                                                       |           |
|                                    |                           |                                                       |           |

B) L'Utente clicca sul tasto Prosegui e viene reindirizzato alla Home Page del Sistema «Dispositivi Medici su Misura»

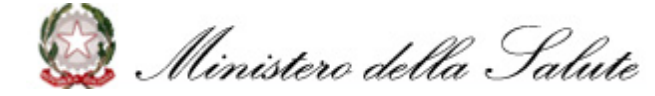

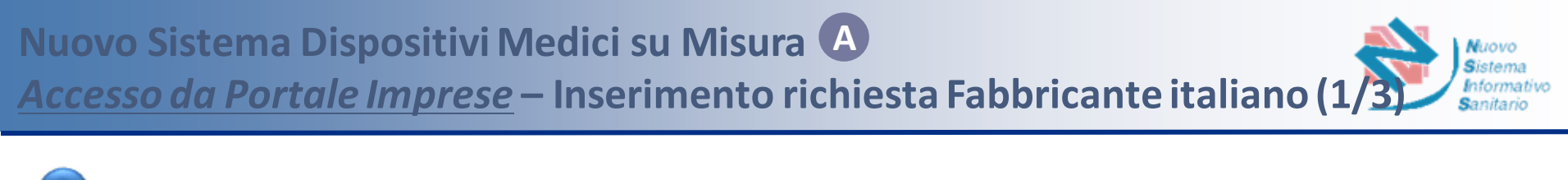

- L'Utente accede al Sistema tramite <u>impresainungiorno.gov.it</u> ed entra nella **Home Page** del Sistema «Dispositivi Medici su Misura»
- 2 Nella fase successiva l'Utente seleziona la funzionalità «Inserimento» per procedere con la richiesta. Il sistema prospetterà quindi la scelta del Ruolo tra «Fabbricante» e «Mandatario» come nelle seguenti schermate

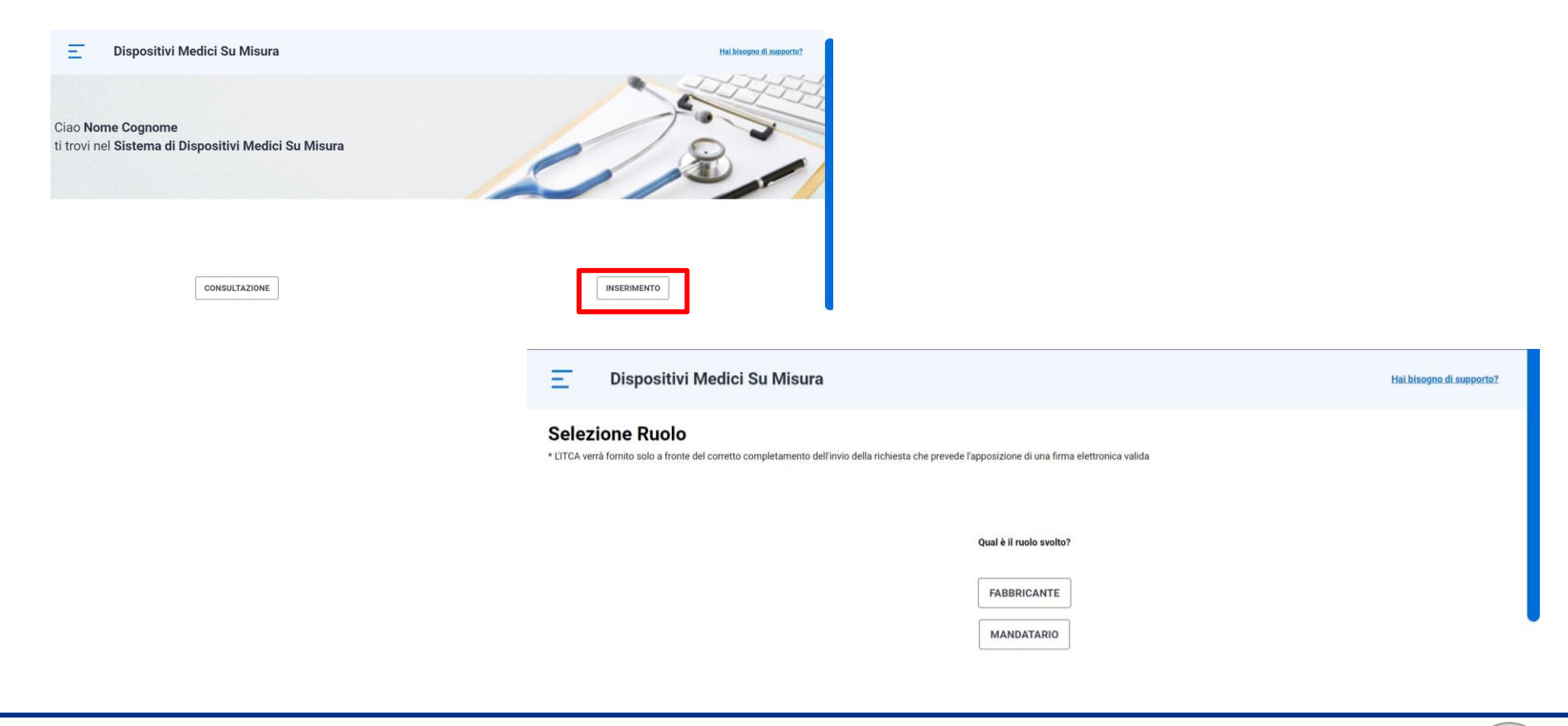

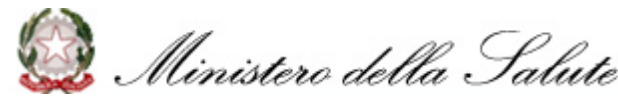

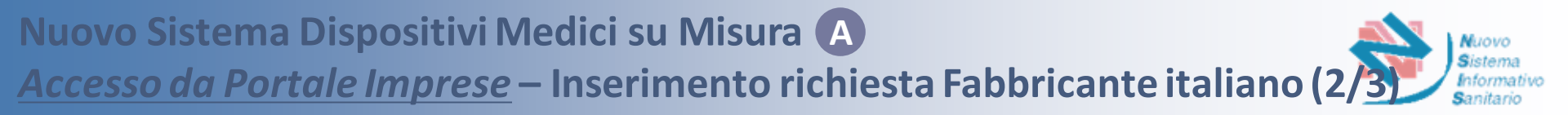

Selezionando il ruolo «Fabbricante», il Sistema prospetta la pagina per la richiesta di iscrizione, riportando, per i dati del «Fabbricante» e del relativo «Rappresentante Legale», le informazioni presenti sul Portale Imprese

| Inserimento d                 | ati Fabbrica            | ante                             |                           |                               |                       |                             |        |
|-------------------------------|-------------------------|----------------------------------|---------------------------|-------------------------------|-----------------------|-----------------------------|--------|
| * L'ITCA verrà fornito solo a | fronte del corretto com | pletamento dell'invio della rich | niesta che prevede l'appo | sizione di una firma elettron | ica valida            |                             |        |
|                               | 1 -                     | _ 2 _                            | 3                         | 4                             | 5                     | 6                           |        |
|                               | INIZIO                  | FABBRICANTE                      | PRRC                      | DICHIARAZIONI                 | DISPOSITIVO           | RIEPILOGO                   |        |
| Dati generali dell'azi        | ienda                   |                                  |                           |                               |                       |                             |        |
| Codice fiscale *              |                         | Partita iva/VAT number*          |                           | Ragione sociale*              |                       |                             |        |
| 12358420011                   |                         | 12358420011                      |                           | PARAFARMACIA VIBOCI           | CONE SOCIETA' A RESPO | ONSABILITA'LIMITATA SEMPLIF | TICATA |
| Codice Ateco                  |                         |                                  |                           | Nazione                       |                       | Regione                     |        |
| Selezionare codice            |                         |                                  | ~                         | Italia                        | $\checkmark$          | PIEMONTE                    | ~      |
| Provincia                     |                         | Comune                           |                           | Indirizzo*                    |                       | Cap/ZIP code*               |        |
| TORINO                        | $\sim$                  | TORINO                           | ~                         | REGIO PARCO, 160/A            |                       | 10154                       |        |
| Telefono*                     |                         | Email*                           |                           | Pec*                          |                       |                             |        |
|                               |                         |                                  |                           |                               |                       |                             |        |

l'utente Se non è il Rappresentante Legale, selezionerà il nominativo del rappresentante legale del fabbricante dalla lista recuperata dal Portale Imprese e relative le informazioni verranno popolate a sistema

| Rappresentante | legal | le |
|----------------|-------|----|
|----------------|-------|----|

| Cognome Leguie Rappresentance                    | Legale Rappresentante*                                                                                     |                                                                                                    | Data nascita*                                                                                                    |                                                                                                    |
|--------------------------------------------------|----------------------------------------------------------------------------------------------------|----------------------------------------------------------------------------------------------------|----------------------------------------------------------------------------------------------------|----------------------------------------------------------------------------------------------------|
| TRICERRI                                         | MANUELE TRICERRI                                                                                           | ~                                                                                                    | 22/01/1984                                                                                                    | ≡×                                                                                                    |
| Codice Fiscale/Identificativo unico valido nel p | aese di origine*                                                                                           |                                                                                                    |                                                                                                    |                                                                                                    |
| TRCMNL84A23L219U                                 |                                                                                                    |                                                                                                    |                                                                                                    |                                                                                                    |
|                                                  |                                                                                                    |                                                                                                    |                                                                                                    |                                                                                                    |
|                                                  | TRICERRI<br>Codice Fiscale/Identificativo unico valido nel pu<br>TRCMNL84A23L219U<br>isco sono obbligatori | TRICERRI     MANUELE TRICERRI       Codice Fiscale/Identificativo unico valido nel paese di origine*       TRCMNL84A231219U | TRICERRI     MANUELE TRICERRI       Codice Fiscale/Identificativo unico valido nel paese di origine*       TRCMNL84A23L219U | TRICERRI     MANUELE TRICERRI     22/01/1984       Codice Fiscale//dentificativo unico valido nel paese di origine*     TRCMNL84A23L219U |

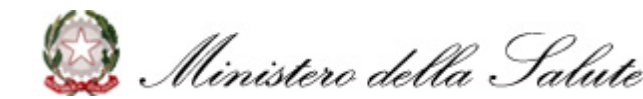

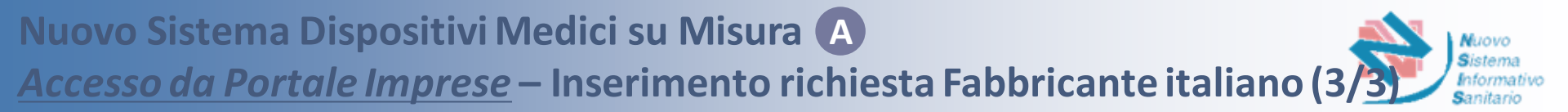

### L'Utente «Fabbricante» seleziona il relativo codice Ateco dalla lista di selezione

| _ 2 _                          | 3                                                                                                    | 4                                                                                                    | 5                                                                                                    |                                                                                                    | 6                                                                                                    |
|--------------------------------|----------------------------------------------------------------------------------------------------|----------------------------------------------------------------------------------------------------|----------------------------------------------------------------------------------------------------|----------------------------------------------------------------------------------------------------|----------------------------------------------------------------------------------------------------|
| FABBRICANTE                    | PRRC                                                                                                    | DICHIARAZIONI                                                                                                    | DISPOSIT                                                                                                    | IVO RI                                                                                                    | EPILOGO                                                                                                    |
| enda                           |                                                                                                    |                                                                                                    |                                                                                                    |                                                                                                    |                                                                                                    |
| Partita iva/VAT nu             | mber*                                                                                                    | Ragione sociale*                                                                                                    |                                                                                                    |                                                                                                    |                                                                                                    |
| 12358420011                    |                                                                                                    | PARAFARMACIA VIBOC                                                                                                    | CONE SOCIETA'                                                                                                    | A RESPONSABILITA                                                                                                    | LIMITATA SEMPL                                                                                                    |
|                                |                                                                                                    | Nazione                                                                                                    | )                                                                                                    | Regione*                                                                                                    |                                                                                                    |
| ttaglio di medicinali non sogg | etti a 🦯                                                                                                    | Italia                                                                                                    | $\sim$                                                                                                    | PIEMONTE                                                                                                    | $\sim$                                                                                                    |
|                                |                                                                                                    | Indirizzo*                                                                                                    |                                                                                                    | Cap/ZIP code*                                                                                                    |                                                                                                    |
| ttaglio di medicinali non sogg | etti a prescrizione                                                                                                    | REGIO PARCO, 160/A                                                                                                    |                                                                                                    | 10154                                                                                                    |                                                                                                    |
| ettaglio di medicinali non sog | getti a prescrizione                                                                                                    | Pec*                                                                                                    |                                                                                                    |                                                                                                    |                                                                                                    |
| prova@gmail.                   | com                                                                                                    | PARAFARMACIAVIBOCO                                                                                                    | CONE@PEC                                                                                                    |                                                                                                    |                                                                                                    |
|                                | EABBRICANTE<br>FABBRICANTE<br>Partita iva/VAT nu<br>12358420011<br>ttaglio di medicinali non sogg<br>ttaglio di medicinali non sogg<br>ettaglio di medicinali non sogg | 2       3         FABBRICANTE       PRRC         enda       Partita iva/VAT number*         12358420011       12358420011         ttaglio di medicinali non soggetti a          ettaglio di medicinali non soggetti a prescrizione          prova@gmail.com | 2       3       4         FABBRICANTE       PRC       DICHIARAZIONI         enda       Partita iva/VAT number*       Ragione sociale*         12358420011       PARAFARMACIA VIBOC         Nazione       Italia         ttaglio di medicinali non soggetti a       Italia         ttaglio di medicinali non soggetti a prescrizione       REGIO PARCO, 160/A         ettaglio di medicinali non soggetti a prescrizione       Partita iva/VAT number*         prova@gmail.com       PARAFARMACIAVIBOCO | 2 3 4 5   FABBRICANTE PRC DICHIARAZIONI DISPOSIT enda Partita iva/VAT number* Ragione sociale* 12358420011 PARAFARMACIA VIBOCCONE SOCIETA' Nazione Itaglio di medicinali non soggetti a Itaglio di medicinali non soggetti a prescrizione REGIO PARCO, 160/A Pec* Prova@gmail.com PARAFARMACIAVIBOCCONE@PEC | 2 3 4 5   FABBRICANTE PRC DICHIARAZIONI DISPOSITIVO Ri   enda Partita iva/VAT number* Ragione sociale*   12358420011 PARAFARMACIA VIBOCCONE SOCIETA' A RESPONSABILITA'   Nazione Regione*   Italia PIEMONTE   Itaglio di medicinali non soggetti a Italia   ettaglio di medicinali non soggetti a prescrizione Indirizzo*   Cap/ZIP code*   REGIO PARCO, 160/A 10154   Pec*   prova@gmail.com |

📄 L'Utente integra i dati mancanti obbligatori non recuperati da Portale Imprese e preme il pulsante "AVANTI"

Il Sistema effettua i controlli previsti: se l'esito è positivo, salva i dati e prospetta il messaggio «Dati Fabbricante inseriti con successo!», abilitando il passaggio alla fase successiva di inserimento relativa alla «Persona Responsabile del rispetto della normativa del fabbricante (PRRC)» (si veda p. 13)

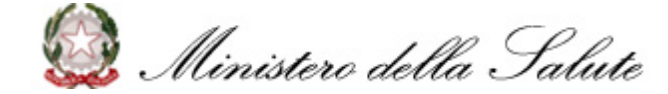

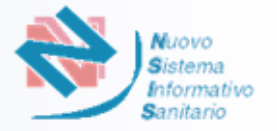

- L'Utente accede al Sistema tramite <u>impresainungiorno.gov.it</u> ed entra nella *Home Page* del Sistema «Dispositivi Medici su Misura»
- 2 Successivamente l'Utente seleziona la funzionalità «Inserimento» per procedere con la richiesta. Il sistema prospetterà quindi la scelta del Ruolo tra «Fabbricante» o «Mandatario» (si veda p.9)
- 3 Selezionando il ruolo «Mandatario», Il Sistema prospetta la pagina per l'inserimento dei dati del Fabbricante e propone, nello step successivo, le informazioni presenti sul Portale Imprese per i dati del Mandatario e del suo Rappresentante Legale

| Inserimento dati Mandatar<br>* L'ITCA verrà fornito solo a fronte del corretto comple | io<br>tamento dell'invio della richiesta che prevede l'apposizio | one di una firma elettronica valida       |                                |
|---------------------------------------------------------------------------------------|------------------------------------------------------------------|-------------------------------------------|--------------------------------|
| •                                                                                     | 2 3                                                              | 4 6                                       | 7                              |
| INIZIO FA                                                                             | BBRICANTE MANDATARIO                                             | PRRC DICHIARAZIONI DISPOS                 | ITIVO RIEPILOGO                |
| Dati mandatario                                                                       |                                                                  |                                           |                                |
| Codice fiscale *                                                                      | Partita iva/VAT number*                                          | Ragione sociate*                          |                                |
| 12358420011                                                                           | 12358420011                                                      | PARAFARMACIA VIBOCCONE SOCIETA' A RESPONS | SABILITA'LIMITATA SEMPLIFICATA |
| Nazione*                                                                              | Regione                                                          | Provincia                                 | Comune                         |
| Italia 🗸 🗸                                                                            |                                                                  | TORINO                                    | TORINO                         |
| Indirizzo*                                                                            | Cap/ZIP code*                                                    | Telefono*                                 | Email*                         |
| REGIO PARCO, 160/A                                                                    | 10154                                                            | Inserire telefono                         | Indirizzo emal                 |
| Pec*                                                                                  | Caricamento Mandato*                                             |                                           |                                |
| PARAFARMACIAVIBOCCONE@PEC.IT                                                          | Scegli file                                                      |                                           |                                |

- Se l'utente Mandatario <u>non è il</u> <u>Rappresentante Legale</u>, selezionerà il nominativo del rappresentante legale dalla lista recuperata dal Portale Imprese e le relative informazioni verranno popolate a sistema
- L'Utente integra i dati mancanti obbligatori non recuperati da Portale Imprese e preme il pulsante "AVANTI"
- Il Sistema effettua i controlli previsti: se l'esito è positivo, salva i dati e prospetta il messaggio «Dati Mandatario inseriti con successo!», abilitando il passaggio alla fase successiva di inserimento relativa alla «Persona Responsabile del rispetto della normativa del fabbricante (PRRC)» (si veda <u>p. 13</u>).

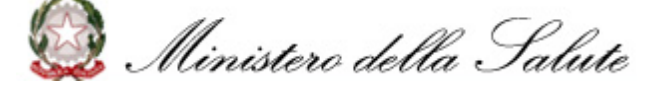

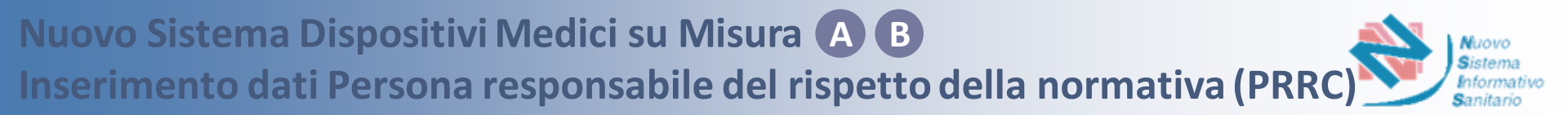

- Indipendentemente dalla modalità di accesso e dal tipo di ruolo, il Sistema richiede l'inserimento dei dati relativi alla «*Persona responsabile del rispetto della normativa* del fabbricante (*PRRC*)»
- 2 L'utente compila i campi relativi ai dati della *Persona Responsabile del rispetto della normativa* del fabbricante, inserendo «Nome», «Cognome», «Codice Fiscale/Identificativo unico valido nel paese di origine», «Telefono» e «Email»

| 1 -                           | 2                            |                  | 4         | 5                          | 6                                    | - 7 -       | 8         |
|-------------------------------|------------------------------|------------------|-----------|----------------------------|--------------------------------------|-------------|-----------|
| INIZIO                        | FABBRICANTE                  | MANDATARIO       | DESIGNATO | PRRC                       | DICHIARAZIONI                        | DISPOSITIVO | RIEPILOGO |
| łome*                         | c                            | ognome*          |           | Codice Fiscale/Identificat | ivo unico valido nel paese di origir | ne*         |           |
| Inserire nome                 |                              | Inserire cognome |           | Inserire codice fiscal     | e                                    |             |           |
| Telefono*                     | E                            | mail*            |           |                            |                                      |             |           |
| Inserire numero               |                              | Inserire email   |           |                            |                                      |             |           |
|                               |                              |                  |           |                            |                                      |             |           |
| *) i campi contrassegnati cor | l'asterisco sono obbligatori |                  |           |                            |                                      |             |           |
|                               |                              |                  |           |                            |                                      |             |           |
|                               |                              |                  |           |                            |                                      |             | AVABITI   |

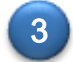

Compilati tutti i campi obbligatori, l'Utente preme il pulsante «AVANTI»

Il Sistema effettua i controlli previsti: se l'esito è positivo, salva i dati e prospetta il messaggio "Dati Persona Responsabile del rispetto della normativa del fabbricante inseriti con successo!", abilitando il passaggio alla fase successiva di inserimento relativa alle «Dichiarazioni» (si veda p. 14)

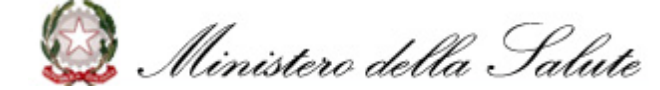

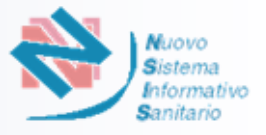

| Indipendentemente      | dalla  | modalità | di | accesso | е | dal | ruolo | Fabbricante | 0 | Mandatario, | il | Sistema | richiede |
|------------------------|--------|----------|----|---------|---|-----|-------|-------------|---|-------------|----|---------|----------|
| l'inserimento delle «I | Dichia | razioni» |    |         |   |     |       |             |   |             |    |         |          |

| / Il fabbricante risponde alle prescrizioni del c | d.lgs. 137/2022 e del Regolamento (UE) 2017/745 relative al dispositivi medici su misura.                                                                                                    |   |
|---------------------------------------------------|----------------------------------------------------------------------------------------------------|---|
| Il fabbricante ha letto e compreso il docume      | ento MDCG 2021-3                                                                                                    |   |
| Che la persona responsabile del rispetto del      | ella normativa del fabbricante è in possesso dei requisiti richiesti dall'articolo 15 del regolamento (UE) 2017/745.                                                                                                    |   |
| Di autorizzare il trattamento dei dati ai sensi   | si del D.Igs. n.196/2003 ed ai sensi del regolamento UE 2016/679.                                                                                                    |   |
| Di sapere di essere penalmente sanzionabile       | lle in caso di false dichiarazioni (art. 76 D.P.R. 445/2000)                                                                                                    |   |
|                                                   | an uranna ar laine annuningean far ri a gu ur ann geach.                                                                                                    |   |
| i campi contrassegnati con l'asterisco so         | ono obbligatori                                                                                                    |   |
| NINISTRA                                          |                                                                                                    | 7 |
| NDIETRO                                           | AVANT                                                                                                    |   |
| NDIETRO                                           | AVANTI<br>Per I fabricati Italaci:                                                                                                    | I |
| NDIETRO                                           | Per i fabricardi italiani:<br>Di essere in possesso di Diploma / Laurea hy:                                                                                                    |   |
| NDIETRO                                           | Per I fabbricanti Italiani.           Di essere in possesso di Diptoma / Laurea In:           O dotrottorosco (R.D. 31 Margio 1928, n. 1334) e della rindiria abilitazione professionale                                                                                                    |   |
| NDIETRO                                           | Per I fabricanti Italiani.           Di essere in possesso di Diptona / Laures In:           Octomotorico (D.G. 31 Margio 1920, n. 1334) e della relativa abilitzzione professionale.           Tecnico ortopodico (D.M. 14 Settembre 1994, n. 655)                                                                                                    |   |
| INDIETRO                                          | Per I fabbricanti Ralanti           Di essere in poseeso di Diptoma / Laure In r:           O dotonterroico (R.D. 31 Maggio 1928, n. 1334) è defla rindris abilitazione professionale           Imagio 1928, n. 1334) è defla rindris abilitazione professionale           Imagio 1928, n. 13344) è defla rindris abilitazione professionale           Imagio 1928, n. 13344) è defla rindris abilitazione professionale           Imagio 1928, n. 13344) è defla rin                                                                                                    |   |
| NDIETRO                                           | Per i fabbricardi Italiani:         Di essesi in possessi di Digloma / Laures In:         O dobrinterozio (R.D. 31 Maggio 1920, n. 1330) e della relativa abilitzazione professionale         Tecnica orbopedio (DM, 14 Settember 1994, n. 455)         Problegio (DM, 14 Settember 1994, n. 655)         Problegio (DM, 14 Settember 1994, n. 656)         Abiv Specificare                                                                                                    |   |
| NDIETRO                                           | Per I fabbricanti Italiani:         Di essere in possesso di Diploma / Lauree in:         O dottattorico (DL 31 Maggio 1920, n. 1330) e della ristitta abilitazione professionale         O fondintorico (DL 31 Maggio 1924, n. 565)         Peologi DL 14 Settembre 1994, n. 665)         Peologi DL 14 Settembre 1994, n. 666)         Altro sportficure         Di avvaleral di personale in possesso di Diploma Lauree in:                                                                                                    |   |
| INDIETRO                                          | Per I fabbricardi Italiani.         Di essere in possessi di Diploma / Laures In:         Ottoristico (DI, 3.1 Maggio 1920; n. 1330) e della intatto addittazione professionale         Image: Internet in the second of the second state of the second state of |   |
| INDIETRO                                          | Per / Fabricanti Ralleni.         Di esseni in posesso di Diptoma / Kaurea Inr.         Ordentecnoso (R.D. 31 Margio 1920, n. 1334) e della settatto abilitzzone professionale         Tessi es ortopadico (DA. 14 Settembre 1994, n. 665)         Poloblogo (DA. 14 Settembre 1994, n. 665)         Abro: Operificarie         Di avvaleral di Settembre 1994, n. 666)         Abro: Operificarie         Di avvaleral di personale in posesso di Diptoma Laurea in:         Opotentecnoco (DL.D. 11 Margio 1922, n. 1334) e della relativa abilitzatore professionale         Tence: ontopadico (DA. 14 Settembre 1940, n. 665)                                                                                                    |   |

Solo nel caso di Fabbricante italiano il Sistema mostrerà all'utente le dichiarazioni aggiuntive relative alle scelta del Titolo di Studio in suo possesso o del personale di cui si avvale

Completate le scelte, l'Utente preme il pulsante «AVANTI»

Il Sistema effettua i controlli previsti: se l'esito è positivo, salva i dati e prospetta il messaggio "Dichiarazioni inserite con successo!", abilitando il passaggio alla fase successiva di inserimento relativo al «Dispositivo» (si veda <u>p. 22</u>)

ona responsabile del rispetto della normativa del fabbricante è in possesso dei requisiti richiesti dall'articolo 15 del regolamento (UE) 2017/745

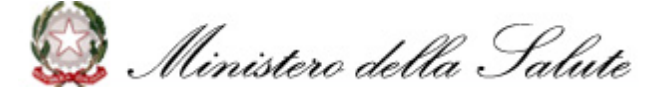

2

3

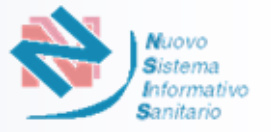

L'accesso al sistema «Dispositivi Medici su Misura» tramite **Portale NSIS** richiede il rilascio di un'utenza specifica.

La procedura di richiesta delle credenziali di accesso prevede che il soggetto designato dal fabbricante UE non italiano o da un mandatario non italiano (di un fabbricante extra-UE) esegua i seguenti passaggi.

### Compilare il modulo:

- MODULO Fabbricante estero dispositivi medici su misura (versione italiana)
- Foreign custom-made medical devices manufacturer FORM (english version)

disponibile nella pagina:

https://www.salute.gov.it/portale/dispositiviMedici/

Inviare il modulo insieme ai documenti richiesti all'indirizzo:

dgfdm@postacert.sanita.it

Previa verifica della completezza del modulo da parte del Ministero della Salute, il soggetto richiedente delle credenziali riceverà, all'indirizzo mail indicato nel modulo, due mail automatiche:

- la prima con le credenziali di accesso (User ID e password) da usare per accedere la prima volta al sistema,
- la seconda con la conferma dell'avvenuta abilitazione al profilo "Fabbricante dispositivi medici su misura"

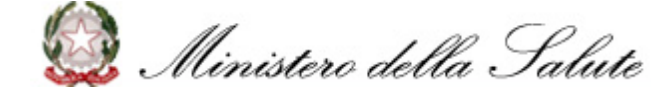

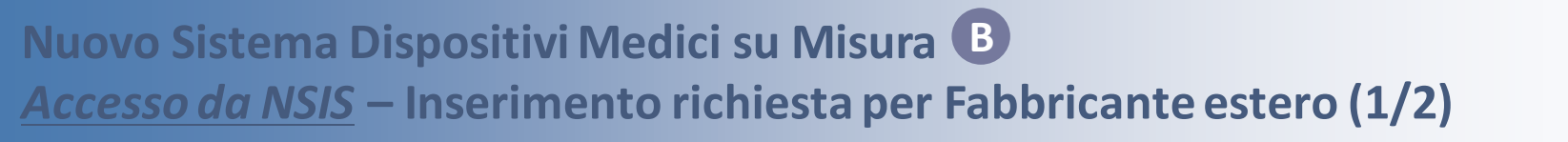

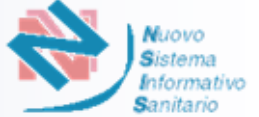

- L'Utente designato accede al Sistema tramite <u>Portale NSIS</u> tramite le credenziali ricevute ed entra nella *Home Page* del Sistema «Dispositivi Medici su Misura»
- 2 Nella fase successiva l'Utente seleziona la funzionalità «Inserimento» per procedere con la richiesta. Il sistema prospetterà quindi la scelta del Ruolo tra «Persona Designata da Fabbricante estero» e «Persona Designata da Mandatario estero» come nelle seguenti schermate

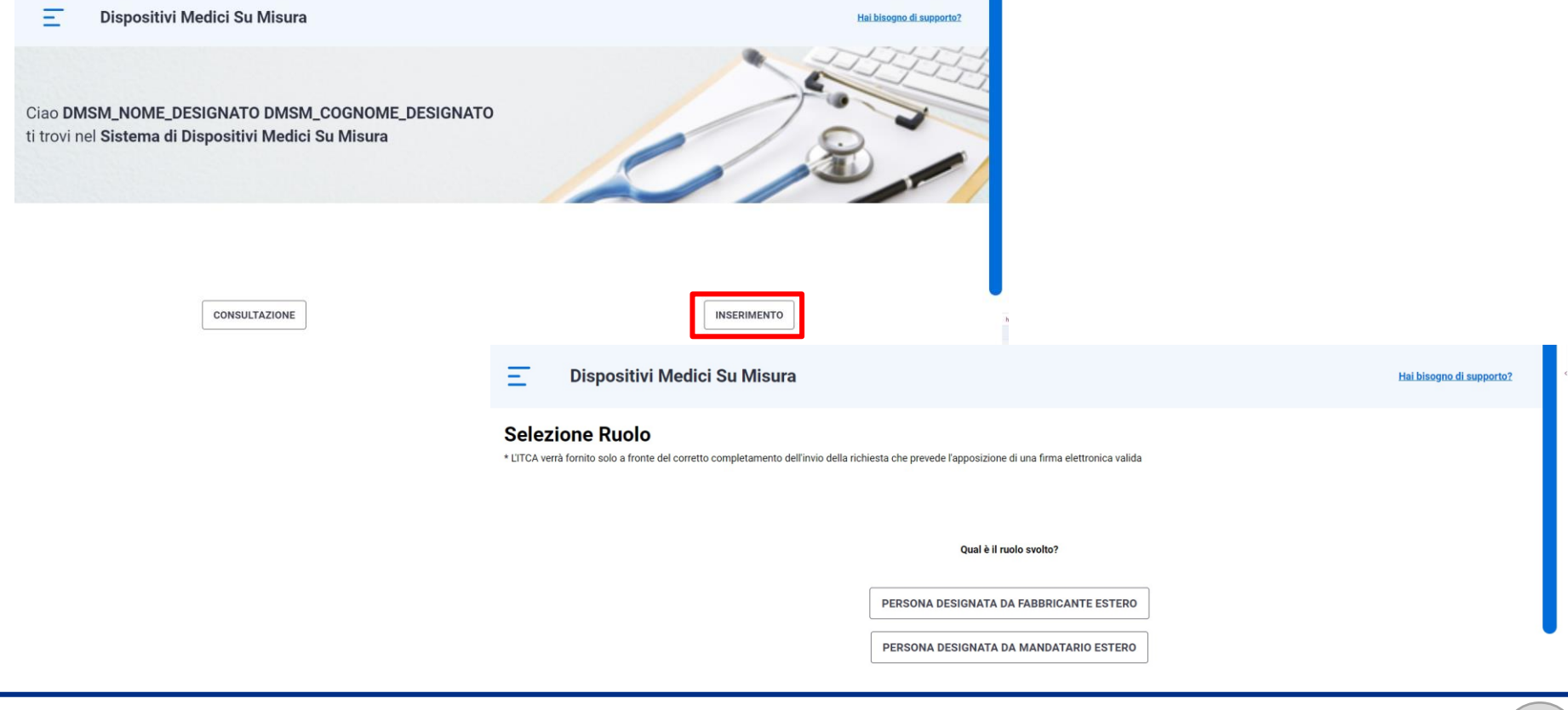

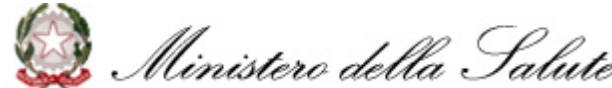

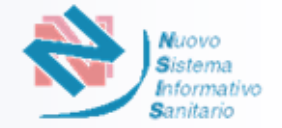

Selezionando uno dei due ruoli, il Sistema prospetta la pagina per la richiesta di iscrizione, con l'inserimento dei dati del «**Fabbricante**» e del relativo «Rappresentante Legale»

| 1                                        | _ 2                      | 3                              | 4         | 5             | 6             | 7 —                 | 8         |
|------------------------------------------|--------------------------|--------------------------------|-----------|---------------|---------------|---------------------|-----------|
| INIZIO                                   | FABBRICANTE              | MANDATARIO                     | DESIGNATO | PRRC          | DICHIARAZIONI | DISPOSITIVO         | RIEPILOGO |
| Dati generali dell'azienda               |                          |                                |           |               |               |                     |           |
| Partita iva/VAT number*                  |                          | Ragione sociale*               |           |               |               | Nazione*            |           |
| Inserire partita iva                     |                          | Ragione sociale                |           |               |               | Selezionare nazione | $\sim$    |
| Comune/Località*                         |                          | Indirizzo*                     |           | Cap/ZIP code* |               | Telefono*           |           |
| Inserire comune                          |                          | Indirizzo sede legale          |           | Inserire Cap  |               | Inserire telefono   |           |
| Email*                                   |                          | Pec                            |           |               |               |                     |           |
| Indirizzo emal                           |                          | Inserire la pec                |           |               |               |                     |           |
| Rappresentante legale                    |                          |                                |           |               |               |                     |           |
| Nome Legale Rappresentante*              |                          | Cognome Legale Rappresentante* |           | Data nascita* |               | Luogo di nascita*   |           |
| Nome Legale rappresentante               |                          | Cognome Legale rappresent      | ante      | GG/MM/AAAA    | ⊞×            | Luogo di nascita    |           |
| Codice Fiscale/Identificativo unico vali | do nel paese di origine* | r                              |           |               |               |                     |           |
| Codice Fiscale                           |                          |                                |           |               |               |                     |           |

L'Utente preme il pulsante "AVANTI" per completare il salvataggio.

Il Sistema effettua i controlli previsti: se l'esito è positivo, salva i dati e prospetta il messaggio «Dati Fabbricante inseriti con successo!», abilitando il passaggio alla fase successiva di inserimento relativa al «Mandatario» se si è scelto il ruolo di Persona designata da mandatario estero» (si veda <u>p.18</u>), direttamente a quella relativa al «Designato» se si è scelto il ruolo di Persona designata da Fabbricante estero» (si veda <u>p.19</u>)

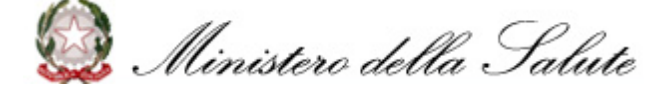

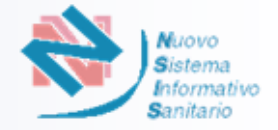

Se il Ruolo selezionato dall'utente è «Persona Designata da Mandatario estero», i sistema prospetterà la pagina di inserimento dei dati del «**Mandatario**»

2 L'Utente compila i dati del Mandatario e del Rappresentante Legale

| Dati mandatario                                                                                                    |                                                              |                                       |                             |        |
|----------------------------------------------------------------------------------------------------|--------------------------------------------------------------|---------------------------------------|-----------------------------|--------|
| Partita iva/VAT number*                                                                                                    | Ragione sociale*                                             |                                       | Nazione*                    |        |
| Inserire partita iva                                                                                                    | Ragione sociale                                              |                                       | Selezionare nazione         | $\sim$ |
| Comune/Località*                                                                                                    | Indirizzo*                                                   | Cap/ZIP code*                         | Telefono*                   |        |
| Inserire comune                                                                                                    | Indirizzo sede legale*                                       | Inserire Cap                          | Inserire telefono           |        |
| Email*                                                                                                    | Pec                                                          | Caricamento Mandato*                  |                             |        |
| Indirizzo emal                                                                                                    | Inserire la pec                                              | Scegli file                           |                             |        |
| Rappresentante legale                                                                                                    |                                                              |                                       |                             |        |
| Rappresentante legale                                                                                                    | Cognome Legale Rappresentante*                               | Luogo di nascita*                     | Dota nascita*               |        |
| Rappresentante legale<br>Nome Legale Rappresentante*<br>Nome Legale rappresentante                                                                           | Cognome Legale Rappresentante*                               | Luogo di nascita*<br>Luogo di nascita | Data nascita*<br>GG/MM/AAAA | ≣×     |
| Rappresentante legale<br>Nome Legale Rappresentante*<br>Nome Legale rappresentante<br>Dodice fiscale*                                                        | Cognome Legale Rappresentante*                               | Luogo di nascita*<br>Luogo di nascita | Data nascita*               | ₩×     |
| Rappresentante legale<br>Nome Legale Rappresentante*<br>Nome Legale rappresentante<br>Codice fiscale*<br>Codice Fiscale/Identificativo unico valido nel paet | Cognome Legale Rappresentante* Cognome Legale rappresentante | Luogo di nascita*<br>Luogo di nascita | Data nascita*<br>GG/MM/AAAA | ₿×     |

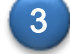

L'Utente preme il pulsante "AVANTI" per completare il salvataggio.

Il Sistema effettua i controlli previsti: se l'esito è positivo, salva i dati e prospetta il messaggio «Dati Mandatario inseriti con successo!», abilitando il passaggio alla fase successiva di inserimento relativa al «Designato» (si veda <u>p.19</u>).

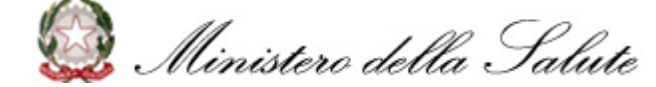

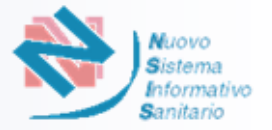

Il sistema prospetterà la pagina di inserimento dei dati del «Designato»

L'Utente compila i dati del Designato richiesti e allega il file di delega

| 1 2<br>INIZIO FABRRICANTE                               | 3 4                                 | PRRC DICHIARAZIONI                                              | - 7 8<br>DISPOSITIVO BIEPILOGO |
|---------------------------------------------------------|-------------------------------------|-----------------------------------------------------------------|--------------------------------|
| Dati utente designato                                   |                                     |                                                                 |                                |
| Utenza*                                                 | Nome*                               | Codice Fiscale/Identificativo unico valido nel paese di origine |                                |
| test_designato                                          | DMSM_NOME_DESIGNATO DMSM_COGNOME_DE | DMSM1234871                                                     |                                |
| Nazione                                                 | Comune/Località*                    | Indirizzo*                                                      | Cap*                           |
| Selezionare nazione                                     | Inserire comune                     | Inserire indirizzo                                              | Inserire cap                   |
| Luogo di nascita*                                       | Data nascita*                       | Telefono*                                                       | Email*                         |
| ROMA                                                    | 05/10/1995                          | Telefono                                                        | emailTest@gmail.com            |
| Pec                                                     | Carica delega*                      |                                                                 |                                |
| Inserire la pec                                         | Scegli file                         |                                                                 | •                              |
| (*) i campi contrassegnati con l'asterisco sono obbliga | tori                                |                                                                 |                                |
| INDIETRO                                                |                                     |                                                                 | AVANTI                         |

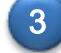

L'Utente preme il pulsante "AVANTI" per completare il salvataggio.

Il Sistema effettua i controlli previsti: se l'esito è positivo, salva i dati e prospetta il messaggio «Dati Designato inseriti con successo!», abilitando il passaggio alla fase successiva di inserimento relativa alla «Persona Responsabile del rispetto della normativa del fabbricante (PRRC)» (si veda <u>p. 20</u>).

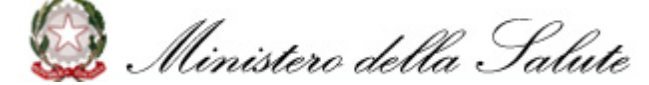

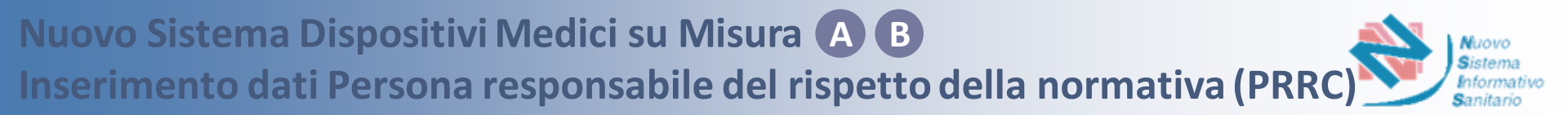

Indipendentemente dalla modalità di accesso e dal tipo di ruolo, il Sistema richiede l'inserimento dei dati relativi alla «*Persona responsabile del rispetto della normativa* del fabbricante (*PRRC*)»

2 L'utente compila i campi relativi ai dati della *Persona Responsabile del rispetto della normativa* del fabbricante, inserendo «Nome», «Cognome», «Codice Fiscale/Identificativo unico valido nel paese di origine», «Telefono» e «Email»

| -                              | 2                           |                  | 4 -       | 5                          | 6                                   | 7           | 8         |
|--------------------------------|-----------------------------|------------------|-----------|----------------------------|-------------------------------------|-------------|-----------|
| INIZIO                         | FABBRICANTE                 | MANDATARIO       | DESIGNATO | PRRC                       | DICHIARAZIONI                       | DISPOSITIVO | RIEPILOGO |
| Nome*                          |                             | Cognome*         |           | Codice Fiscale/Identificat | ivo unico valido nel paese di origi | ne*         |           |
| Inserire nome                  |                             | Inserire cognome |           | Inserire codice fiscal     | e                                   |             |           |
| Felefono*                      |                             | Email*           |           |                            |                                     |             |           |
| Inserire numero                |                             | Inserire email   |           |                            |                                     |             |           |
|                                |                             |                  |           |                            |                                     |             |           |
| (*) i campi contrassegnati cor | n l'asterisco sono obbligat | ori              |           |                            |                                     |             |           |
| *) i campi contrassegnati cor  | i l'asterisco sono obbligat | ori              |           |                            |                                     |             |           |

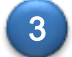

Compilati tutti i campi obbligatori, l'Utente preme il pulsante «AVANTI»

Il Sistema effettua i controlli previsti: se l'esito è positivo, salva i dati e prospetta il messaggio "Dati Persona Responsabile del rispetto della normativa del fabbricante inseriti con successo!", abilitando il passaggio alla fase successiva di inserimento relativa alle «Dichiarazioni» (si veda <u>p. 21</u>)

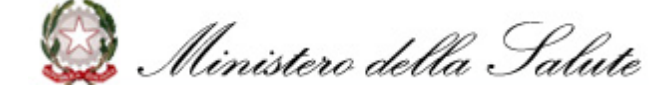

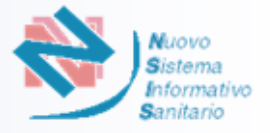

Indipendentemente dalla modalità di accesso e dal tipo di ruolo, il Sistema richiede l'inserimento delle **«Dichiarazioni»**, dichiarando anche se il fabbricante è registrato come fabbricante di dispositivi su misura nel paese di residenza (se del caso)

| * L'ITCA verrà fornito solo a fi | onte del corretto completar                                                                                        | mento dell'invio della richiesta      | che prevede l'apposizione            | di una firma elettronica  | valida                        |                          |                  |        |
|----------------------------------|----------------------------------------------------------------------------------------------------|---------------------------------------|--------------------------------------|---------------------------|-------------------------------|--------------------------|------------------|--------|
|                                  | 1 -                                                                                                    | 2                                     | - 3                                  | - 4 -                     | 5                             | 6                        | 7                |        |
|                                  | INIZIO                                                                                                    | FABBRICANTE                           | DESIGNATO                            | PRRC                      | DICHIARAZIONI                 | DISPOSITIVO              | RIEPILOGO        |        |
|                                  |                                                                                                    |                                       |                                      |                           |                               |                          |                  |        |
| Conferma di volere in            | iviare i dati con le s                                                                                             | eguenti dichiarazioni                 |                                      |                           |                               |                          |                  |        |
|                                  |                                                                                                    |                                       |                                      |                           |                               |                          |                  |        |
| II fabbricante risponde alle     | prescrizioni del d.lgs. 137/2022                                                                                   | e del Regolamento (UE) 2017/74        | i relative ai dispositivi medici s   | u misura.                 |                               |                          |                  |        |
| II fabbricante ha letto e con    | npreso il documento MDCG 202                                                                                       | 21-3                                  |                                      |                           |                               |                          |                  |        |
| Che la persona responsabil       | e del rispetto della normativa d                                                                                   | el fabbricante è in possesso dei re   | quisiti richiesti dall'articolo 15 ( | del regolamento (UE) 2017 | 7/745.                        |                          |                  |        |
| Di autorizzare il trattamento    | dei dati ai sensi del D.lgs. n.19                                                                                  | 6/2003 ed ai sensi del regolament     | o UE 2016/679.                       |                           |                               |                          |                  |        |
| Di sapere di essere penalm       | ente sanzionabile in caso di fal                                                                                   | se dichiarazioni (art. 76 D.P.R. 445, | 2000).                               |                           |                               |                          |                  |        |
| Il fabbricante è registrato c    | Il fabbricante è registrato come fabbricante di dispositivi medici su misura nel paese di residenza (se del caso). |                                       |                                      |                           |                               |                          |                  |        |
| NOTA: La presente dichia         | azione costituisce AUTC                                                                                            | DCERTIFICAZIONE E DICHI               | ARAZIONE SOSTITUITIV                 | A DI ATTO DI NOTAF        | RIETA' ai sensi degli art. 46 | e 47 del D.P.R. 28 DICEN | MBRE 2000, n445. |        |
| INDIETRO                         |                                                                                                    |                                       |                                      |                           |                               |                          |                  | AVANTI |

### Completate le scelte, l'Utente preme il pulsante «AVANTI»

Il Sistema effettua i controlli previsti: se l'esito è positivo, salva i dati e prospetta il messaggio "Dichiarazioni inserite con successo!", abilitando il passaggio alla fase successiva di inserimento relativo al «Dispositivo» (si veda <u>p. 22</u>)

3

- -

# Nuovo Sistema Dispositivi Medici su Misura A B **Inserimento dati Tipo Dispositivo Medico su Misura (1/11)**

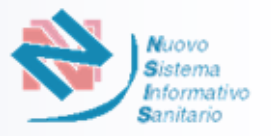

Indipendentemente dalla modalità di accesso e dal tipo di ruolo, il Sistema richiede l'inserimento dei dati relativi al «Tipo Dispositivo su Misura»

- L'Utente seleziona il «Tipo Dispositivo Medico su Misura» tra:
  - **DISPOSITIVI PER ODONTOIATRIA** i.
  - ii. PROTESI E ORTESI (DISPOSITIVI PER LE PERSONE CON DISABILITA')
  - iii. DISPOSITIVI PROTESICI IMPIANTABILI E MEZZI PER OSTEOSINTESI
  - iv. ALTRO

| Hai bisogno di supporto?                                                                                                    |
|----------------------------------------------------------------------------------------------------|
| 7<br>RIEPILOGO                                                                                                    |
| Chiudi Sezione<br>Tipo Dispositivi su Misura*                                                                                                    |
| Selezionare tipi                                                                                                    |
| Selezionare tipi<br>DISPOSITIVI PER ODONTOIATRIA<br>PROTESI E ORTESI (DISPOSITIVI PER PERSONE CON DISABILITA')<br>DISPOSITIVI PROTESICI IMPIANTABILI E MEZZI PER OSTEOSINTES |
|                                                                                                    |

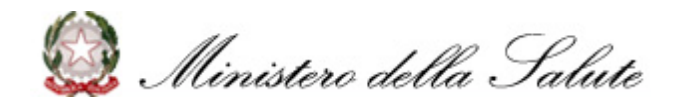

Impiantabile

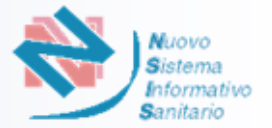

Selezionato il Tipo Dispositivo, l'Utente seleziona il «Codice» tra quelli proposti nel relativo menu a tendina

Per il tipo «DISPOSITIVI PROTESICI IMPIANTABILI E MEZZI PER OSTEOSINTESI», oltre all'inserimento del «Codice», il Sistema abilita l'inserimento dei documenti richiesti nei campi «Immagine» (facoltativo) e «File Descrizione» (obbligatorio)

| Tipo Dispositivi su Misura*                                 | Codice*                           |              |
|-------------------------------------------------------------|-----------------------------------|--------------|
| DISPOSITIVI PROTESICI IMPIANTABILI E MEZZI PER OSTEOSINTESI | P0401 - PROTESI TRACHEOBRONCHIALI | $\checkmark$ |
| Immagine                                                    | File descrizione*                 |              |
| Scegli file                                                 | Scegli file                       |              |
| Classe di rischio*                                          | Impiantabile                      |              |
| Selezionare classe 🗸                                        | No Si                             |              |

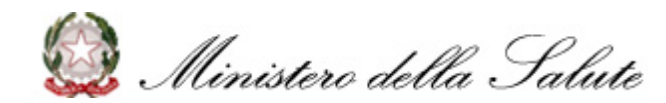

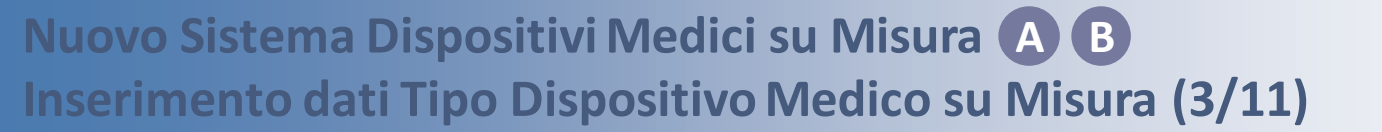

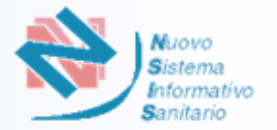

- Se l'utente seleziona la voce Tipo Dispositivo «ALTRO», si attiva il campo «Codice» dove l'utente compila il codice e/o il tipo dispositivo. Automaticamente, il sistema proporrà, in modalità *autocomplete*, i tipi individuati dall'elenco di dispositivi del nomenclatore EMDN (3° livello)
- □ Per il tipo «ALTRO», oltre all'inserimento del «Codice», il Sistema abilita l'inserimento dei documenti richiesti nei campi «Immagine» (facoltativo) e «File Descrizione» (obbligatorio)

| ipo Dispositivi su Misura* |              | Codice                                                                                       |
|----------------------------|--------------|----------------------------------------------------------------------------------------------|
| ALTRO                      | $\sim$       | impianti                                                                                     |
| mmagine                    |              | J0301 IMPIANTI COCLEARI                                                                      |
| Scegli file                |              | J0302 IMPIANTI ATTIVI PER L'ORECCHIO MEDIO<br>J0303 IMPIANTI AL TRONCO PER SORDITA' PROFONDA |
| Classe di rischio*         |              | J0380 IMPIANTI AURICOLARI ATTIVI - ACCESSORI                                                 |
| Selezionare classe         | $\checkmark$ |                                                                                              |

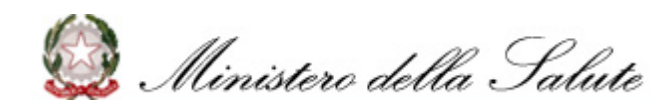

Nuovo Sistema Dispositivi Medici su Misura A B Inserimento dati Tipo Dispositivo medico su misura (4/11)

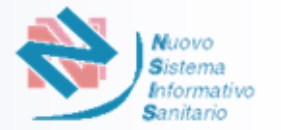

L'Utente seleziona la «Classe di rischio» scegliendo tra: I – CLASSE I IIA – CLASSE IIa IIB – CLASSE IIb III – CLASSE III

L'Utente effettua la scelta tra dispositivo «Impiantabile» o dispositivo «non Impiantabile»

#### CASO A. DISPOSITIVI MEDICI ESCLUSI IMPIANTABILI CLASSE RISCHIO III

L'Utente seleziona per «Procedura della Conformità seguita» la scelta «Allegato XIII»

| Inserisci tipi dei dispositivi su misura |                        |                                                       |  |  |  |
|------------------------------------------|------------------------|-------------------------------------------------------|--|--|--|
|                                          | Codice*                |                                                       |  |  |  |
| $\sim$                                   | Y0603 - ORTESI SPINALI | ~                                                     |  |  |  |
|                                          | Impiantabile           |                                                       |  |  |  |
| $\sim$                                   | No Si                  |                                                       |  |  |  |
|                                          |                        |                                                       |  |  |  |
|                                          |                        |                                                       |  |  |  |
|                                          | Jra<br>~               | Jra Codice* V0603 - ORTESI SPINALI Implantabile No Si |  |  |  |

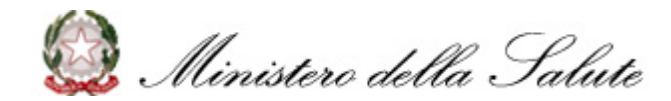

5

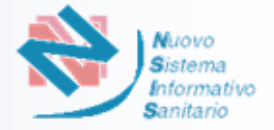

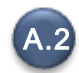

Il Sistema mostra le informazioni richieste all'Utente:

- □ Contiene o incorpora sostanza medicinale SI / NO
- Contiene o incorpora derivato di plasma o sangue umano, tessuti o cellule di origine umane SI / NO
- □ Contiene o incorpora tessuti o cellule di origine animale di cui al Regolamento (UE) 722/2012 SI / NO
- □ Sterile SI / NO
  - Se **SI** seleziona il Metodo di Sterilizzazione tra quelli proposti nella selezione che viene abilitata
- Con funzione di misura SI / NO
- □ Strumento chirurgico riutilizzabile SI / NO
- □ Fabbricato mediante stampa 3D SI / NO

|                                                                                                    | Contiene o inco                                                    | rpora sostanza medicinale           | Contiene derivato di plasma o sangue<br>umano<br>No Si | Contiene tessuti di origine animale      | Sterile Si                                                        |
|----------------------------------------------------------------------------------------------------|--------------------------------------------------------------------|-------------------------------------|--------------------------------------------------------|------------------------------------------|-------------------------------------------------------------------|
|                                                                                                    | Con Funzioni di                                                    | misura                              | Strumento riutilizzabile                               | Fabbricato mediante Stampa 3d            |                                                                   |
|                                                                                                    | No C                                                               | ) Si                                | No Si                                                  | No Si                                    |                                                                   |
| Contiene o incorpora sostanza medicinale           No         Si                                                                                                    | Contiene derivato di plasma o sangue umano           No         Si | Contiene tessuti di origine animale | Sterile                                                | □ Se l'Eltente selezi                    | ona <b>SI</b> al campo «Sterile», il Sistema                      |
| Metodo Sterilizzazione*<br>OSSIDO DI ETILENE (EtO)<br>Selezionare tipo sterilizzazione<br>ASEPSI<br>OSSIDO DI ETILENE (EtO)<br>STERILIZZAZIONE CON VAPORE A BASSA TED | MPERATURA E FORMALDEIDE                                            | Con Funzioni di misura              | Strumento riutilizzabile                               | abilita il menu a<br>con la scelta delle | tendina «Metodo di sterilizzazione»<br>opzioni di sterilizzazione |

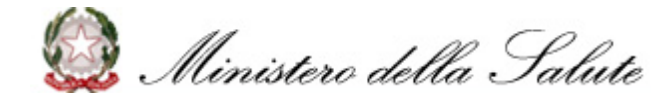

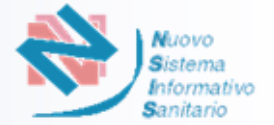

#### CASO B. DISPOSITIVI MEDICI IMPIANTABILI CLASSE RISCHIO III

- L'Utente seleziona per «Procedura della Conformità seguita» uno tra:
  - □ Allegato XIII + Allegato IX, capo I

**B.1** 

Allegato XIII + Allegato XI, parte B

| Γipo Dispositivi su Misura*                                                  |              | Codice*                   |              |
|------------------------------------------------------------------------------|--------------|---------------------------|--------------|
| DISPOSITIVI PROTESICI IMPIANTABILI E MEZZI PER OSTEOSINTESI                  | $\checkmark$ | P0701 - PROTESI VASCOLARI | $\checkmark$ |
| mmagine                                                                      |              | File descrizione*         |              |
| Scegli file                                                                  |              | Scegli file               |              |
|                                                                              |              | test.pdf     ⑪            |              |
| Classe di rischio*                                                           |              | Impiantabile              |              |
| III - Classe III                                                             | $\sim$       | No Si                     |              |
| Procedura di valutazione della conformità seguita                            |              |                           |              |
| Allegato XIII + Allegato IX, capo I     Allegato XIII + Allegato XI, parte B |              |                           |              |

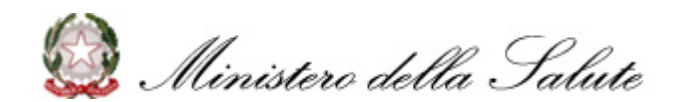

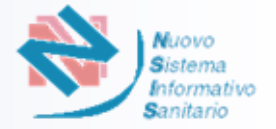

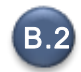

Il Sistema mostra le informazioni richieste all'Utente:

- □ Contiene o incorpora sostanza medicinale SI / NO
- Contiene o incorpora derivato di plasma o sangue umano, tessuti o cellule di origine umane SI / NO
- Contiene o incorpora tessuti o cellule di origine animale di cui al Regolamento (UE) 722/2012 SI / NO
- □ Sterile SI / NO
  - Se **SI** seleziona il Metodo di Sterilizzazione tra quelli proposti nella selezione che viene abilitata
- Con funzione di misura SI / NO
- □ Strumento chirurgico riutilizzabile SI / NO
- □ Fabbricato mediante stampa 3D SI / NO
- □ Certificato rilasciato da Organismo Notificato SI /NO

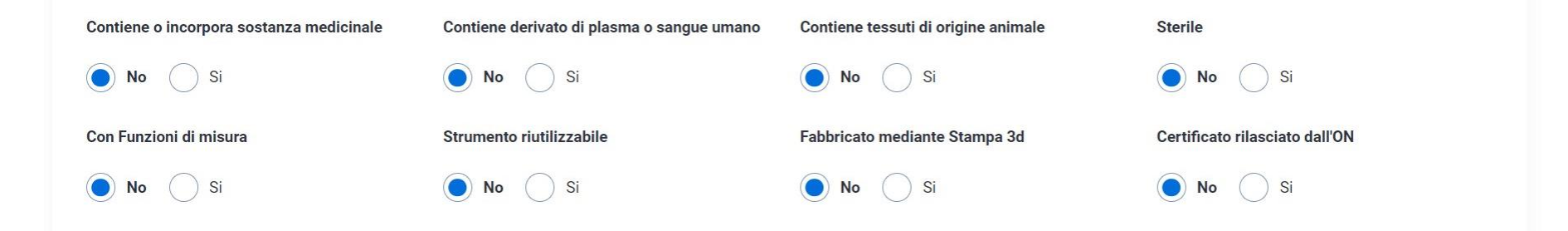

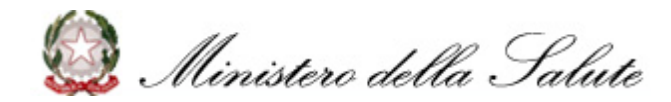

# Nuovo Sistema Dispositivi Medici su Misura A B Inserimento dati Tipo Dispositivo medico su misura (8/11)

□ Se l'Utente seleziona SI al campo «Certificato rilasciato dall'ON», Il sistema richiede l'inserimento dei dati relativi al Certificato rilasciato dall'Organismo Notificato (si veda esempio).

|                                       | Certificato rilasciato dall'ON   |            |                                        |
|---------------------------------------|----------------------------------|------------|----------------------------------------|
|                                       | 🔵 No 🔵 Si                        |            |                                        |
| p                                     |                                  |            |                                        |
| Numero identificativo del certificato | Data rilascio del certificato    |            | Data scadenza del certificato          |
| IDCERT112                             | 02/09/2019                       | ≣×         | 23/09/2025                             |
| Codice / Organismo notificato         |                                  |            | Certificato dell'organismo notificato* |
| 0297 DEUTSCHE GESELLSCHAFT ZUR        | ZERTIFIZIERUNG VON MANAGEMENTSYS | TEMEN MBH  | Scegli file                            |
|                                       |                                  |            | ⊘ <u>testAllegato.pdf</u>              |
|                                       |                                  |            |                                        |
|                                       |                                  |            |                                        |
|                                       |                                  | SALVA TIPO | DISPOSITIVO                            |

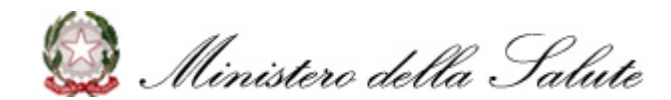

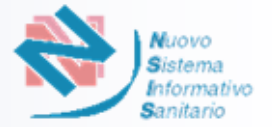

Se l'Utente seleziona NO al campo «Certificato rilasciato dall'ON», il sistema richiede informazioni relative alla gestione del periodo di transizione previsto dal Regolamento (UE) 2023/607, con la scelta delle seguenti opzioni e il caricamento della relativa documentazione

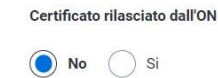

- Il fabbricante non intende presentare una domanda di valutazione della conformità ad un Organismo notificato entro il 26 maggio 2024, pertanto il periodo di transizione terminerà il 26 maggio 2024.
- Una domanda formale ad un Organismo notificato in conformità con la sezione 4.3, primo comma dell'allegato VII MDR per la valutazione della conformità sarà presentata dal fabbricante entro e non oltre il 26 maggio 2024 e un accordo scritto firmato sarà in vigore in conformità con la sezione 4.3, secondo comma dell'allegato VII MDR prima del 26 settembre 2024.
- Una domanda formale ad un Organismo notificato in conformità con la sezione 4.3, primo comma dell'allegato VII MDR per la valutazione della conformità è stata presentata dal fabbricante entro e non oltre il 26 maggio 2024 e un accordo scritto firmato sarà in vigore in conformità con la sezione 4.3, secondo comma dell'allegato VII MDR prima del 26 settembre 2024.
- Una domanda formale ad un Organismo notificato in conformità con la sezione 4.3, primo comma dell'allegato VII MDR per la valutazione della conformità è stata presentata dal fabbricante entro e non oltre il 26 maggio 2024 e un accordo scritto firmato è in vigore in conformità con la sezione 4.3, secondo comma dell'allegato VII MDR prima del 26 settembre 2024.

1

2

3

Il Sistema prospetta la schermata di Upload della **dichiarazione del fabbricante** e il warning «ATTENZIONE a partire dal 26/05/2024 NON è più possibile mettere a disposizione sul mercato questo tipo di dispositivo medico su misura in quanto privo di un certificato rilasciato da un Organismo notificato»

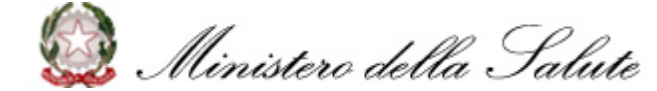

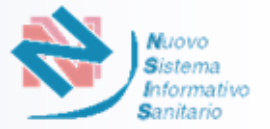

- 2 Il Sistema prospetta la schermata di Upload della **dichiarazione del fabbricante** e il warning «ATTENZIONE si ricorda che entro il 26/05/2024 dovrà essere presentata una domanda di valutazione della conformità ad un Organismo notificato designato ai sensi del Regolamento (UE) 2017/745 e che entro il 26/09/2024 dovrà essere trasmessa nel sistema informatico la Confirmation letter dell' Organismo notificato»
- 3 Il Sistema prospetta la schermata di Upload della **dichiarazione del fabbricante** e il warning «ATTENZIONE si ricorda che entro il 26/09/2024 dovrà essere trasmessa nel sistema informatico la Confirmation letter dell 'Organismo notificato»
- 4 Il Sistema prospetta la schermata di Upload della **dichiarazione del fabbricante** e della **Confirmation letter**, e il warning «ATTENZIONE si ricorda che il certificato rilasciato dall'Organismo notificato dovrà essere trasmesso nel sistema informatico non appena disponibile e comunque prima del 26 maggio 2026»

|     | Una domanda formale ad un Organismo r<br>fabbricante entro e non oltre il 26 maggio<br>settembre 2024.         | otificato in conformità con la sezione 4.3, primo comma dell'allegato VII MDR per la<br>2024 e un accordo scritto firmato sarà in vigore in conformità con la sezione 4.3, se  | valutazione della conformità sarà presentata dal<br>condo comma dell'allegato VII MDR prima del 26 |
|-----|----------------------------------------------------------------------------------------------------|----------------------------------------------------------------------------------------------------|----------------------------------------------------------------------------------------------------|
| ۲   | Una domanda formale ad un Organismo n<br>dal fabbricante entro e non oltre il 26 mag<br>del 26 settembre 2024. | otificato in conformità con la sezione 4.3, primo comma dell'allegato VII MDR per la<br>gio 2024 e un accordo scritto firmato sarà in vigore in conformità con la sezione 4.3  | valutazione della conformità è stata presentata<br>, secondo comma dell'allegato VII MDR prima     |
|     | Una domanda formale ad un Organismo r<br>dal fabbricante entro e non oltre il 26 mag<br>26 settembre 2024.     | otificato in conformità con la sezione 4.3, primo comma dell'allegato VII MDR per la<br>gio 2024 e un accordo scritto firmato è in vigore in conformità con la sezione 4.3, se | valutazione della conformità è stata presentata<br>condo comma dell'allegato VII MDR prima del     |
|     | Di                                                                                                    | chiarazione del Fabbricante*                                                                                                    |                                                                                                    |
|     |                                                                                                    | Scegli file                                                                                                    |                                                                                                    |
|     |                                                                                                    |                                                                                                    |                                                                                                    |
| ATT | ENZIONE SI ricorda che entro il 26/09/2024                                                                     | dovra essere trasmessa nel sistema informatico la Confirmation letter dell'Organisi                                                                                            | mo notificato.                                                                                     |
|     |                                                                                                    | SALVA TIPO DISPOSITIVO                                                                                                    |                                                                                                    |
|     |                                                                                                    | Esempio                                                                                                    |                                                                                                    |

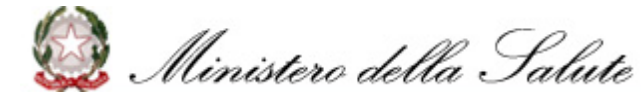

Nuovo Sistema Dispositivi Medici su Misura A B Inserimento dati Dispositivo medico su misura (11/11)

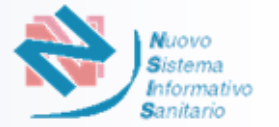

Completate tutte le informazioni, l'Utente clicca su «SALVA TIPO DISPOSITIVO»

Il Sistema prospetterà l'elenco dei tipi dispositivi, con i dati del Tipo Dispositivo appena inserito, dando all'Utente la possibilità di modificare o eliminare il Dispositivo

| Elenco tipi disp     | ositivi                                  |                |     |        |
|----------------------|------------------------------------------|----------------|-----|--------|
| Elementi per pagina  | 10 per pagina ∨                          |                | < 1 | / 1 >  |
| Codice tipo          | Descrizione                              | Classe rischio |     |        |
| Y0603                | ORTESI SPINALI                           | Classe IIb     | R   | 団      |
| P0101                | PROTESI FACCIALI                         | Classe III     | l_  | 団      |
| J0303                | IMPIANTI AL TRONCO PER SORDITA' PROFONDA | Classe IIa     | R   | 创      |
| Risultati trovati: 3 |                                          |                |     |        |
| INDIETRO             |                                          |                |     | AVANTI |

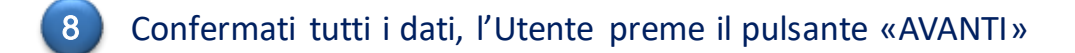

9 Il Sistema effettua i controlli previsti: se l'esito è positivo, salva i dati e prospetta il messaggio "Dati dispositivo inseriti con successo!", abilitando il passaggio alla successiva fase di **Riepilogo** (si veda <u>p. 33</u>)

6

....

# Nuovo Sistema Dispositivi Medici su Misura A B Riepilogo (1/3)

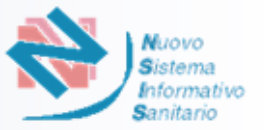

#### Riepilogo

Indipendentemente dalla modalità di accesso e dal tipo di ruolo, il Sistema prospetta come ultima fase quella di «**Riepilogo**» in cui l'Utente può consultare i dati dell'iscrizione prima di completarla

2

Il Sistema prospetta la pagina per la visualizzazione del riepilogo dei dati inseriti. Nel caso di soggetto designato apparirà anche la sezione con i dati relativi.

|                      |                                                                                                  |                                                                                                    | RC DICHIARAZIONI                                                                                                    | DISPOSITIVO                                                                                                    | RIEPILOGO                                                                                                    |                                                                                                    |
|----------------------|--------------------------------------------------------------------------------------------------|----------------------------------------------------------------------------------------------------|----------------------------------------------------------------------------------------------------|----------------------------------------------------------------------------------------------------|----------------------------------------------------------------------------------------------------|----------------------------------------------------------------------------------------------------|
|                      |                                                                                                  |                                                                                                    |                                                                                                    |                                                                                                    |                                                                                                    | Fabbricante                                                                                                    |
| R                    | agione sociale                                                                                   |                                                                                                    |                                                                                                    |                                                                                                    |                                                                                                    |                                                                                                    |
| Pr                   | rova spa                                                                                         |                                                                                                    |                                                                                                    |                                                                                                    |                                                                                                    |                                                                                                    |
| 0                    | omune                                                                                            |                                                                                                    | Indirizzo                                                                                                    |                                                                                                    | Cap/ZIP code                                                                                                    |                                                                                                    |
| A                    | ustria                                                                                           |                                                                                                    | test                                                                                                    |                                                                                                    | 12434                                                                                                    |                                                                                                    |
| Er                   | mail                                                                                             |                                                                                                    | Pec                                                                                                    |                                                                                                    |                                                                                                    |                                                                                                    |
| pr                   | rova@gmail.com                                                                                   |                                                                                                    | prova@pec.com                                                                                                    |                                                                                                    |                                                                                                    |                                                                                                    |
|                      |                                                                                                  |                                                                                                    |                                                                                                    |                                                                                                    |                                                                                                    | Fabbricante                                                                                                    |
| 0                    | ognome                                                                                           |                                                                                                    | Codice Fiscale                                                                                                    |                                                                                                    | Luogo di nascita                                                                                                    |                                                                                                    |
| ge                   | e                                                                                                |                                                                                                    | MMH12345673                                                                                                    |                                                                                                    | Foggia                                                                                                    |                                                                                                    |
|                      |                                                                                                  |                                                                                                    |                                                                                                    |                                                                                                    |                                                                                                    |                                                                                                    |
|                      |                                                                                                  |                                                                                                    |                                                                                                    |                                                                                                    |                                                                                                    |                                                                                                    |
|                      |                                                                                                  |                                                                                                    |                                                                                                    |                                                                                                    |                                                                                                    |                                                                                                    |
| No                   | me                                                                                               |                                                                                                    | Codice Fiscale                                                                                                    |                                                                                                    | Nazione                                                                                                    |                                                                                                    |
| DM                   | ISM_NOME_DESIGNATO                                                                               |                                                                                                    | DMSM1234871                                                                                                    |                                                                                                    | п                                                                                                    |                                                                                                    |
| DM                   | ISM_COGNOME_DESIGNATO                                                                            |                                                                                                    |                                                                                                    |                                                                                                    |                                                                                                    |                                                                                                    |
| Pro                  | ovincia                                                                                          |                                                                                                    | Comune                                                                                                    |                                                                                                    | Telefono                                                                                                    |                                                                                                    |
| 001                  | 9                                                                                                |                                                                                                    | 009001                                                                                                    |                                                                                                    | 02131445                                                                                                    |                                                                                                    |
| Per                  | c                                                                                                |                                                                                                    |                                                                                                    |                                                                                                    |                                                                                                    |                                                                                                    |
| lel rispetto della r | normativa (PRRC)                                                                                 |                                                                                                    |                                                                                                    |                                                                                                    |                                                                                                    |                                                                                                    |
|                      |                                                                                                  |                                                                                                    |                                                                                                    |                                                                                                    |                                                                                                    |                                                                                                    |
|                      |                                                                                                  |                                                                                                    |                                                                                                    |                                                                                                    |                                                                                                    |                                                                                                    |
| C                    | ognome                                                                                           |                                                                                                    | Codice Fiscale                                                                                                    |                                                                                                    | Telefono                                                                                                    |                                                                                                    |
| Co                   | ognome<br>ognomeresp                                                                             |                                                                                                    | Codice Fiscale<br>TRCBNL84A23L219C                                                                                                    |                                                                                                    | <b>Telefono</b><br>1526456                                                                                                    |                                                                                                    |
| Ci                   | ognome<br>ognomeresp                                                                             |                                                                                                    | Codice Fiscale<br>TRCBNL84A23L219C                                                                                                    |                                                                                                    | <b>Telefono</b><br>1526456                                                                                                    |                                                                                                    |
| Ca                   | ognome<br>ognomeresp                                                                             |                                                                                                    | Codice Fiscale<br>TRCBNL84A23L219C                                                                                                    |                                                                                                    | Telefono<br>1526456                                                                                                    |                                                                                                    |
| C                    | ognome<br>ognomeresp                                                                             |                                                                                                    | Codice Fiscale<br>TRCBNL84A23L219C                                                                                                    |                                                                                                    | Telefono<br>1526456                                                                                                    |                                                                                                    |
| 0<br>00              | ognome<br>ognomeresp                                                                             |                                                                                                    | Codice Fiscale<br>TRCBNL84A23L219C                                                                                                    |                                                                                                    | Telefono<br>1526456                                                                                                    | < 1/1 >                                                                                                    |
| C CC                 | ognome<br>ognomeresp                                                                             |                                                                                                    | Codice Fiscale<br>TRCBNL84A23L219C                                                                                                    | ci                                                                                                    | Telefono<br>1526456                                                                                                    | < 1/1 →                                                                                                    |
| C CC                 | ognome<br>ognomeresp<br>servozokzia.                                                             |                                                                                                    | Codice Fiscale<br>TRCBNL84A23L219C                                                                                                    | ci                                                                                                    | Telefono<br>1526456<br>asserisabile                                                                                                    | < 1 / 1 >                                                                                                    |
|                      | P<br>P<br>C<br>C<br>P<br>C<br>C<br>C<br>C<br>C<br>C<br>C<br>C<br>C<br>C<br>C<br>C<br>C<br>C<br>C | Regione sociale<br>Provo spa<br>Comune<br>Austria<br>Enali<br>prova@gmail.com<br>ge<br>Cognome<br>ge<br>Provincia<br>Cognome<br>ge<br>Per<br>prova@gmail.com<br>Per<br>prova@gmail.com<br>Per<br>Per<br>prova@gmail.com<br>Per<br>Per<br>Per<br>Per<br>Per<br>Per<br>Per<br>Per | Regione sociale<br>Provo spa<br>Comune<br>Austria<br>Email<br>prova@gmail.com<br>ge<br>Nome<br>ge<br>Nome<br>DMSMLPOSHOALDESHOANTO<br>DMSMLCOGHOME_DESHOANTO<br>DMSMLCOGHOME_D | Ragione sociale         Provo spa         Austria       inditizzo         Email       Pec         prova@genail.com       prova@pec.com         Cognome       Codice Fiscale         ge       MMH12245673         Nome       DUSIN_MONE_DESIGNATO         DMSM_COGNOME_DESIGNATO       DMSM1234871         Provincia       Comme         Ge9       OSO01         Pec       prova@genc.com         Ide rispetto della normativa (PRRC)       USM124871 | Ragione solate       Inditizzo         Comune       Inditizzo         Austria       test         Email       Pec         prova@genal.com       prova@pec.com         Cognome       Codice Fiscale         ge       MMH12245673         Nome       DMSM_MONE_DESIGNATO         DMSM_COGNOME_DESIGNATO       DMSM1234871         DMSM_COGNOME_DESIGNATO       DMSM1234871         Provincia       Comme         069       069001         Pec       prova@pec.com         Iel rispetto della normativa (PRRC)       USM124871 | Regione sociale       Prova spa         Comune       Inditizzo       CaprZIP code         Austria       Izd34         Email       Pec         prova@gmail.com       prova@gmail.com         Cognome       Cedice Fiscale         ge       MMH12245573         Nome       DMSM_MOME_DESIGNATO         DMSM_MOME_DESIGNATO       DMSM_124871         IT       Prova@pec.com         Prova@pec.com       Comune         Ide prova@pec.com       Comune         Prova@pec.com       Comune         Ide prova@pec.com       Comune         Prova@pec.com       Comune         Ide Instructiva (PRRC)       Comune |

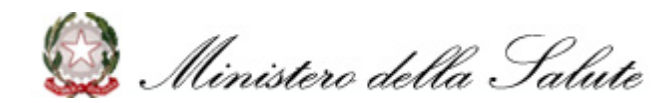

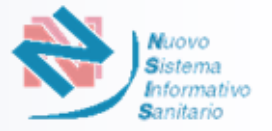

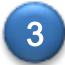

Per finalizzare la richiesta e ottenere il numero di iscrizione ITCA l'Utente procede con i seguenti passi:

- Confermare i dati inseriti cliccando su «CONFERMA»
- Scaricare il file di riepilogo cliccando «SCARICA MODULO DA FIRMARE»
- □ Caricare il file di riepilogo firmato con la firma digitale cliccando «CARICA FILE FIRMATO»

Per ottenere il numero di iscrizione ITCA completare i seguenti passi:

1) Confermare i dati inseriti

2) Scaricare il file di riepilogo

3) Caricare file firmato (es. con estensione .p7m), non devono essere caricati file pdf o cifrati (es. con estensione .pdf o .p7e) altrimenti il sistema non li accetterà.

| INDIETRO                                                                                                    | SCARICA MODULO DA FIRMARE |
|----------------------------------------------------------------------------------------------------|---------------------------|
| Per ottenere il numero di iscrizione ITCA completare i seguenti passi:<br>1) confermare i dati inseriti<br>2) scaricare il file di riepilogo<br>3) caricare il file di riepilogo firmato |                           |
| Carica file firmato*                                                                                                    |                           |
| ⊘ <u>test_firmato.pdf</u> ∭                                                                                                    |                           |
| INDIETRO                                                                                                    | SCARICA MODULO DA FIRMARE |

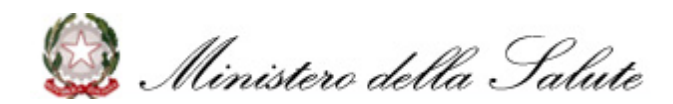

**CARICA FILE FIRMATO** 

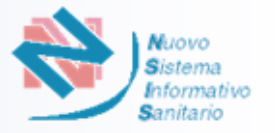

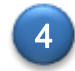

Il Sistema effettua i controlli previsti: se l'esito è positivo, salva i dati nella base dati informativa e prospetta il messaggio «File inviato correttamente!» Viene automaticamente rilasciato il numero ITCA per fabbricanti italiani e F-ITCA per fabbricanti esteri e mostrato a video. Di seguito una schermata esemplificativa.

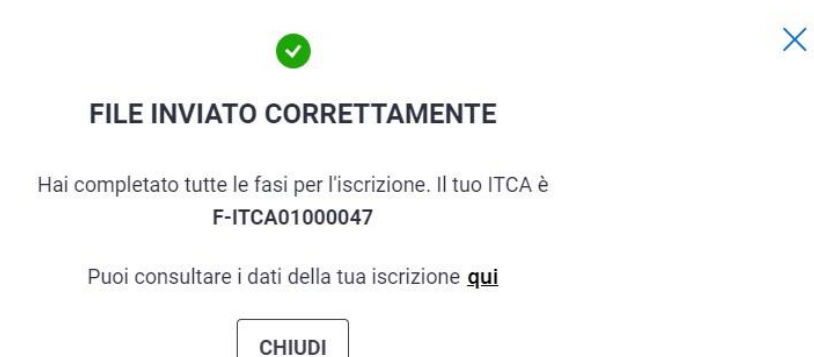

CHIODI

L'Utente può consultare i dati dell'iscrizione direttamente dalla pagina cliccando sul link «qui».

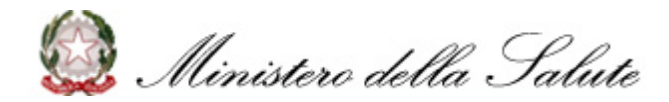

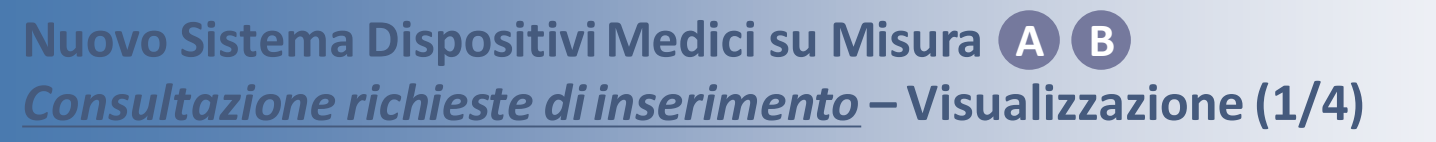

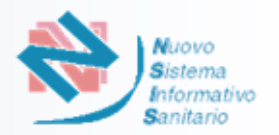

- L'Utente effettua il login accedendo al sistema tramite **impresainungiorno.gov.it** o **NSIS** ed entra nella Home Page del Sistema «Dispositivi Medici su Misura»
- 2) L'utente seleziona la funzionalità di «**Consultazione**» per procedere con la consultazione delle richieste inserite
- L'utente seleziona il ruolo con cui desidera proseguire

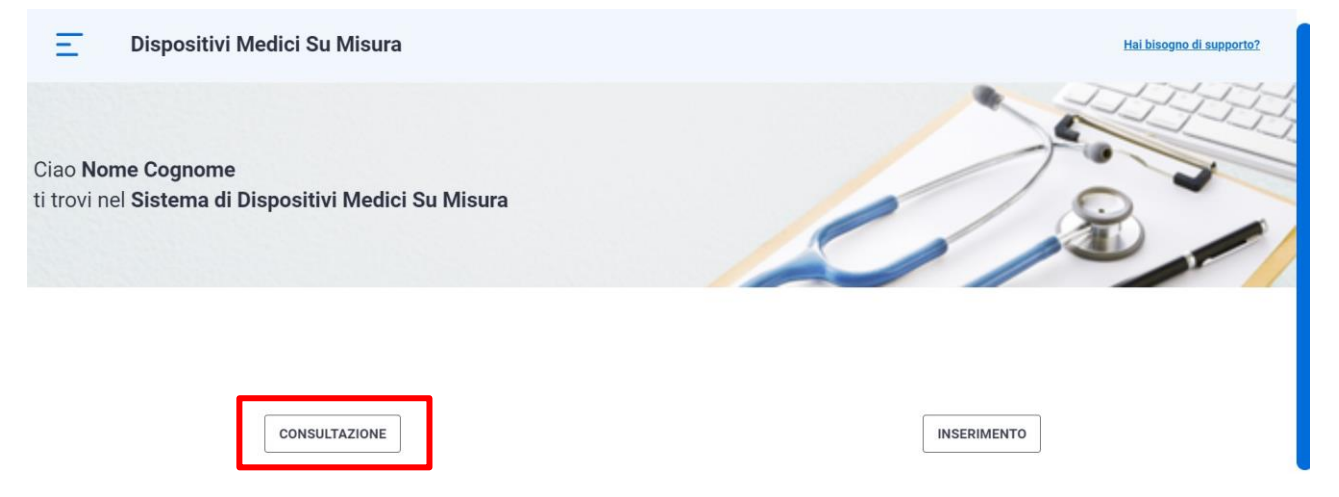

4 Il Sistema verifica che per l'utente abilitato sia già presente una richiesta di iscrizione e prospetta la pagina dell'elenco delle richieste di iscrizione inserite

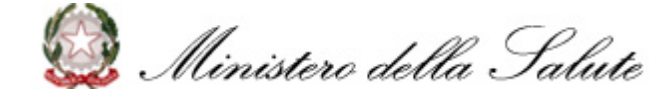

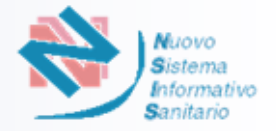

Il Sistema fornisce all'utente la possibilità di visualizzare l'elenco delle richieste inserite e dell'eventuale numero ITCA (F-ITCA) assegnato.

| Consult | azione                            |              |       |                  |                  |   |   |   |    |
|---------|-----------------------------------|--------------|-------|------------------|------------------|---|---|---|----|
| lenco   | delle richieste                   |              |       |                  |                  |   |   |   |    |
| ltca    | Denominazione                     | Partiva Iva  | Stato | User Id          | Data inserimento |   |   |   |    |
|         | ragsoc                            | piva         | BOZZA | test_libero_prof | 13/09/2023       | • | R | t | ⑪  |
|         | ragsoc                            | piva         | BOZZA | test_libero_prof | 13/09/2023       | 0 | R | τ | ⑪  |
|         | Prova Liber Prof Mand Nsis        | 123456788900 | BOZZA | test_libero_prof | 13/09/2023       | 0 | R | t | ⑪  |
|         | Prova Liber Prof Fabbricante Nsis | 1234567889   | BOZZA | test_libero_prof | 13/09/2023       | 0 | R | τ | ⑪  |
|         | Prova spa                         | 12345678977  | BOZZA | test_libero_prof | 12/09/2023       | 0 | R | τ | ⑪  |
|         | Prova spa                         | 1234567999   | BOZZA | test_libero_prof | 11/09/2023       | 0 | R | τ | யி |
|         |                                   |              |       |                  |                  |   |   |   |    |

Risultati trovati: 6

5

NUOVA RICHIESTA

6 L'utente clicca sull'icona «Visualizzazione», per visualizzare il riepilogo della richiesta, come evidenziato in schermata

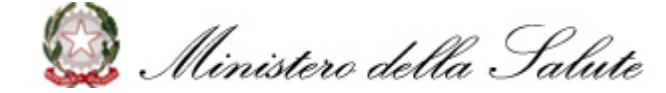

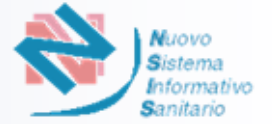

### Il Sistema prospetta la pagina per la visualizzazione del riepilogo dei dati associati alla richiesta

|                                                           | liazienda                                                                       |                                          |                  |                                                             |                  | Fabbrican           |
|-----------------------------------------------------------|---------------------------------------------------------------------------------|------------------------------------------|------------------|-------------------------------------------------------------|------------------|---------------------|
| Partita iva/VAT nur                                       | nber                                                                            | Ragione sociale                          |                  |                                                             |                  |                     |
| provapartiva                                              |                                                                                 | Fabbricante uno srl                      |                  |                                                             |                  |                     |
| Codice Ateco                                              |                                                                                 | Nazione                                  | Regione          |                                                             | Provincia        |                     |
|                                                           |                                                                                 | Italia                                   | BASILICATA       |                                                             | POTENZA          |                     |
| Comune                                                    |                                                                                 | Indirizzo                                | Cap/ZIP code     |                                                             | Telefono         |                     |
| ACERENZA                                                  |                                                                                 | via bla bla, 12                          | 01254            |                                                             | 12345            |                     |
| mail                                                      |                                                                                 | Pec                                      |                  |                                                             |                  |                     |
| est@prova.it                                              |                                                                                 | prova@pec.it                             |                  |                                                             |                  |                     |
| Rappresentante                                            | elegale                                                                         |                                          |                  |                                                             |                  | Fabbrican           |
| lome                                                      |                                                                                 | Cognome                                  | Codice Fiscale   |                                                             | Luogo di nascita | a                   |
| iomeLeg                                                   |                                                                                 | CogLeg                                   | TRCMNL84A23L219A |                                                             | TORINO           |                     |
| ata di nascita<br>3/09/1999<br>Persona respon             | sabile del rispetto del                                                         | lla normativa del fabbricante            | (PRRC)           |                                                             |                  |                     |
| lome                                                      |                                                                                 | Cognome                                  | Codice Fiscale   |                                                             | Telefono         |                     |
| imail                                                     |                                                                                 | eognemercep                              |                  |                                                             | 1020100          |                     |
| est⊚prova.it                                              |                                                                                 |                                          |                  |                                                             |                  |                     |
| - iei                                                     |                                                                                 |                                          |                  |                                                             |                  |                     |
| Elenco tipi dispo                                         | sitivo                                                                          |                                          |                  |                                                             |                  |                     |
| Elenco tipi dispo<br>Codice                               | Descrizione                                                                     |                                          |                  | Classe di rischio                                           |                  | Dettaglio           |
| Elenco tipi dispo<br>Codice<br>Y0604                      | Descrizione<br>ORTESI ADDOMINALI                                                |                                          |                  | Classe di rischio<br>Classe III                             |                  | Dettaglio           |
| Elenco tipi dispo<br>Codice<br>Y0604<br>Y0606             | Descrizione ORTESI ADDOMINALI ORTESI PER ARTO SUPE                              | RIORE (docce e tutori)                   |                  | Classe di ríschio<br>Classe III<br>Classe III               |                  | Dettagilo<br>③      |
| Codice<br>V0604<br>V0606<br>J0302                         | Descrizione ORTESI ADDOMINALI ORTESI PER ARTO SUPE IMPIANTI ATTIVI PER L'A      | RIORE (docce e tutori)<br>DRECCHIO MEDIO |                  | Classe di rischio<br>Classe III<br>Classe III<br>Classe III |                  | Dettaglio<br>③<br>④ |
| Codice<br>Y0604<br>J0302<br>isultati trovati: 3           | Descrizione ORTESI ADDOMINALI ORTESI PER ARTO SUPP IMPIANTI ATTIVI PER L'       | RIORE (docce e tutori)<br>SRECCHIO MEDIO |                  | Classe di rischio<br>Classe III<br>Classe III<br>Classe III |                  | Dettaglio<br>③<br>④ |
| Codice<br>V0604<br>V0606<br>J0302<br>tisultati trovati: 3 | Sitivo Descrizione ORTESI ADDOMINALI ORTESI PER ARTO SUPE IMPIANTI ATTIVI PER U | RIORE (docce e tutori)<br>DRECCHIO MEDIO |                  | Classe di rischio<br>Classe III<br>Classe III<br>Classe III |                  | Dettaglio           |

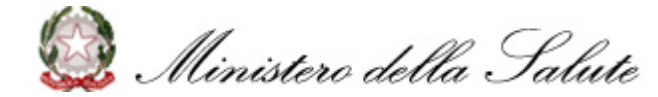

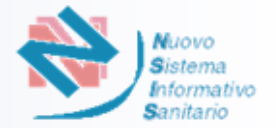

B Dalla sezione «Elenco tipi dispositivo» è possibile consultare il dettaglio dei dispositivi associati alla richiesta come evidenziato in schermata e successivamente scaricare il «file dichiarazione» e «notified confirmation»

| Codice                                                                                                    | Descrizione                              |                                                                                                    | Classe di rischio                                                                                                    | Dettaglio                                                                                              |
|----------------------------------------------------------------------------------------------------|------------------------------------------|----------------------------------------------------------------------------------------------------|----------------------------------------------------------------------------------------------------|----------------------------------------------------------------------------------------------------|
| Y0604                                                                                                    | ORTESI ADDOMINALI                        |                                                                                                    | Classe III                                                                                                    | $\odot$                                                                                                |
| Y0606                                                                                                    | ORTESI PER ARTO SUP                      | PERIORE (docce e tutori)                                                                                              | Classe III                                                                                                    | ۲                                                                                                    |
| J0302                                                                                                    | IMPIANTI ATTIVI PER L                    | L'ORECCHIO MEDIO                                                                                                    | Classe III                                                                                                    | ۲                                                                                                    |
| Risultati trovati: 3                                                                                                    |                                          |                                                                                                    |                                                                                                    |                                                                                                    |
| INDIETRO                                                                                                    |                                          | SCARICA F                                                                                                    | ILE ISCRIZIONE                                                                                                    | SCARICA FILE FIRMATO                                                                                   |
| Dettaglio Dispositivo                                                                                                    |                                          |                                                                                                    |                                                                                                    |                                                                                                    |
|                                                                                                    |                                          |                                                                                                    |                                                                                                    |                                                                                                    |
| <b>Tipo Dispositivi su Misur</b><br>ORTESI ADDOMINALI                                                                                                    | a                                        | Codice<br>Y0604                                                                                                    | Classe di Rischio<br>Classe III                                                                                                    | Impiantabile<br>Sl                                                                                     |
| Tipo Dispositivi su Misura<br>ORTESI ADDOMINALI<br>Procedura di valutazione<br>Allegato XIII + Allegato IX                                                        | a<br>della conformità<br>; capo I        | Codice<br>Y0604<br>Contiene o incorpora sostanza medicinale<br>NO                                                     | Classe di Rischio<br>Classe III<br>Contiene derivato di plasma o sangue umano<br>NO                                                                           | Impiantabile<br>Si<br>Contiene tessuti di origine animale<br>Si                                        |
| Tipo Dispositivi su Misur.<br>ORTESI ADDOMINALI<br>Procedura di valutazione<br>Allegato XIII + Allegato IX,<br>Sterile<br>NO                                      | a<br>della conformità<br>, capo I        | Codice<br>Y0604<br>Contiene o incorpora sostanza medicinale<br>NO<br>Con Funzioni di misura<br>NO                     | Classe di Rischio<br>Classe III<br>Contiene derivato di plasma o sangue umano<br>NO<br>Strumento chirurgico riutilizzabile<br>NO                              | Implantabile<br>SI<br>Contiene tessuti di origine animale<br>SI<br>Fabbricato mediante stampa 3d<br>NO |
| Tipo Dispositivi su Misur.<br>ORTESI ADDOMINALI<br>Procedura di valutazione<br>Allegato XIII + Allegato IX<br>Sterile<br>NO<br>Certificato rilasciato dall'<br>NO | a<br>della conformità<br>i, capo I<br>ON | Codice<br>Y0604<br>Contiene o incorpora sostanza medicinale<br>NO<br>Con Funzioni di misura<br>NO<br>File descrizione | Classe di Rischio<br>Classe III<br>Contiene derivato di plasma o sangue umano<br>NO<br>Strumento chirurgico riutilizzabile<br>NO<br>Metodo di sterilizzazione | Impiantabile<br>SI<br>Contiene tessuti di origine animale<br>SI<br>Fabbricato mediante stampa 3d<br>NO |

SCARICA FILE DICHIARAZIONE

SCARICA NOTIFIED CONFIRMATION

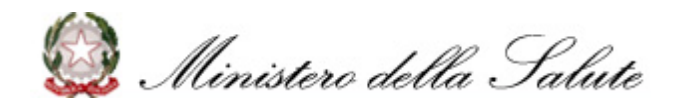

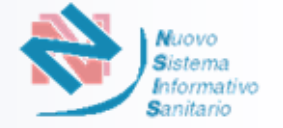

- L'Utente effettua il login, e seleziona la funzionalità di «Consultazione» e il ruolo con cui desidera accedere
- Il Sistema verifica che per l'utente abilitato sia già presente una richiesta di iscrizione e prospetta la pagina dell'elenco delle richieste di iscrizione inserite
- 3 Il Sistema fornisce all'utente la possibilità di modificare la richiesta precedentemente inserita non ancora validata

L'utente clicca sull'icona di Modifica, come evidenziato in schermata

| enco d | delle richieste                   |              |       |                  |                  |   |   |   |   |
|--------|-----------------------------------|--------------|-------|------------------|------------------|---|---|---|---|
| tca    | Denominazione                     | Partiva Iva  | Stato | User Id          | Data inserimento |   |   |   |   |
|        | ragsoc                            | piva         | BOZZA | test_libero_prof | 13/09/2023       | 0 | Г | l | ⑪ |
|        | ragsoc                            | piva         | BOZZA | test_libero_prof | 13/09/2023       | 0 |   | L | ⑪ |
|        | Prova Liber Prof Mand Nsis        | 123456788900 | BOZZA | test_libero_prof | 13/09/2023       | 0 |   | R | ⑪ |
|        | Prova Liber Prof Fabbricante Nsis | 1234567889   | BOZZA | test_libero_prof | 13/09/2023       | ۲ |   | R | ⑪ |
|        | Prova spa                         | 12345678977  | BOZZA | test_libero_prof | 12/09/2023       | 0 |   | l | ⑪ |
|        | Prova spa                         | 1234567999   | BOZZA | test_libero_prof | 11/09/2023       | ۲ |   | L | ⑪ |

- 5) Il Sistema prospetta la pagina con tutti gi step di inserimento, rendendo disponibile la modifica
  - L'Utente clicca sul pulsante «Salva»

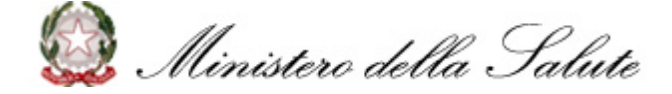

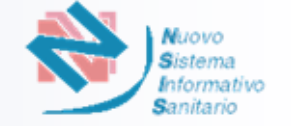

- L'Utente effettua il login, e seleziona la funzionalità di «Consultazione» e il ruolo con cui desidera accedere
- 2 Il Sistema verifica che per l'utente abilitato sia già presente una richiesta di iscrizione e prospetta la pagina dell'elenco delle richieste di iscrizione inserite
- 3 Il Sistema fornisce all'utente la possibilità di eliminare la richiesta precedentemente inserita non ancora validata
  - L'utente clicca sull'icona di Elimina e il Sistema mostra una modale di conferma, come in schermata

| Cons     | tazione                           |              |       |                  |                  |   |    |   |
|----------|-----------------------------------|--------------|-------|------------------|------------------|---|----|---|
| Elenc    | delle richieste                   |              |       |                  |                  |   |    |   |
| ltca     | Denominazione                     | Partiva Iva  | Stato | User Id          | Data inserimento |   |    |   |
|          | ragsoc                            | piva         | BOZZA | test_libero_prof | 13/09/2023       | 0 | R  | ⑪ |
|          | ragsoc                            | piva         | BOZZA | test_libero_prof | 13/09/2023       | ۲ | l  | ⑪ |
|          | Prova Liber Prof Mand Nsis        | 123456788900 | BOZZA | test_libero_prof | 13/09/2023       | ۲ | R  | ⑪ |
|          | Prova Liber Prof Fabbricante Nsis | 1234567889   | BOZZA | test_libero_prof | 13/09/2023       | ٥ | L  | ⑪ |
|          | Prova spa                         | 12345678977  | BOZZA | test_libero_prof | 12/09/2023       | ٥ | 0_ | ⑪ |
|          | Prova spa                         | 1234567999   | BOZZA | test_libero_prof | 11/09/2023       | ٥ | l_ | 创 |
| Disultat | rovati 6                          |              |       |                  |                  |   |    |   |

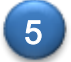

L'Utente clicca sul pulsante «Conferma» e il sistema prospetta il messaggio "Richiesta eliminata con successo!"

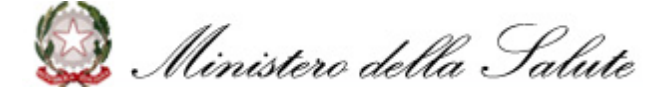

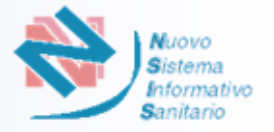

È possibile contattare il **Service Desk** del Ministero della Salute attraverso i seguenti canali:

- □ Numero verde 800 178 178
- <u>Email</u> <u>servicedesk.salute@smi-cons.it</u>

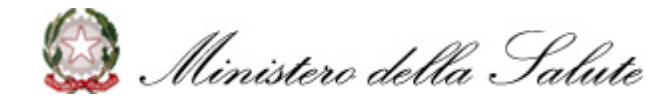